# Atualizar software NX-OS do Nexus 3000 e 3100

## Contents

Introducão Pré-requisitos **Requisitos Componentes Utilizados** Informações de Apoio Taxonomia da versão do software NX-OS Terminologia de atualização do software NX-OS Liberações de Origem, Liberações de Destino e Liberações Intermediárias Tipos de atualizações do software NX-OS Hardware aplicável Procedimentos de atualização do software NX-OS Atualização do NX-OS 6.x para o NX-OS 6.x Etapa 1. Faça o download da versão de destino a partir do download do software da Cisco. Etapa 2. Copie a versão de destino para o switch Cisco Nexus. Etapa 3. Verifique a soma de verificação MD5 ou SHA512 da versão de destino. Etapa 4. Atualize o software NX-OS por meio do comando Install All. Etapa 5. Verifique se a atualização do software NX-OS foi bem-sucedida. Etapa 6. Exclua arquivos de imagem binários da versão de origem do switch Cisco Nexus. Atualização do NX-OS 6.x para o NX-OS 7.x Etapa 1. Atualize do NX-OS 6.x para o NX-OS 6.0(2)U6(10). Etapa 2. Faça o download da versão de destino a partir do download do software da Cisco. Etapa 3. Copie a versão de destino para o switch Cisco Nexus. Etapa 4. Verifique a soma de verificação MD5 ou SHA512 da versão de destino. Etapa 5. Atualize o software NX-OS para a versão de destino por meio do comando Install All. Etapa 6. Verifique se a atualização do software NX-OS de destino foi bem-sucedida. Passo 7. Exclua arquivos de imagem binários de versão intermediária do switch Cisco Nexus. Etapa 8. Execute o procedimento de imagem compacta do NX-OS na versão de destino. Atualização do NX-OS 6.x para o NX-OS 9.2(x) Etapa 1. Atualize do NX-OS 6.x para o NX-OS 6.0(2)U6(10). Etapa 2. Atualize do NX-OS 6.0(2)U6(10) para o NX-OS 7.0(3)I7(9) ou posterior. Etapa 3. Atualize do NX-OS 7.0(3)I7(9) ou posterior para o NX-OS 9.2(x). Atualização do NX-OS 6.x para o NX-OS 9.3(x) Etapa 1. Atualize do NX-OS 6.x para o NX-OS 6.0(2)U6(10). Etapa 2. Atualize do NX-OS 6.0(2)U6(10) para o NX-OS 7.0(3)I7(9) ou posterior. Etapa 3. Atualize do NX-OS 7.0(3)I7(9) ou posterior para o NX-OS 9.3(x). Atualização do NX-OS 7.x para o NX-OS 7.x Etapa 1. Faça o download da versão de destino a partir do download do software da Cisco. Etapa 2. Copie a versão de destino para o switch Cisco Nexus. Etapa 3. Verifique a soma de verificação MD5 ou SHA512 da versão de destino. Etapa 4. Atualize o software NX-OS por meio do comando Install All. Etapa 5. Verifique se a atualização do software NX-OS foi bem-sucedida. Etapa 6. Exclua arquivos de imagem binários da versão de origem do switch Cisco Nexus. Passo 7. Execute o procedimento de imagem compacta do NX-OS na versão de destino. Atualização do NX-OS 7.x para o NX-OS 9.2(x) Etapa 1. Atualize do NX-OS 7.x para o NX-OS 7.0(3)I7(9). Etapa 2. Faça o download da versão de destino a partir do download do software da Cisco. Etapa 3. Copie a versão de destino para o switch Cisco Nexus por meio do procedimento de imagem compacta do NX-OS via SCP.

Etapa 4. Atualize o software NX-OS para a versão de destino por meio do comando Install All.

Etapa 5. Verifique se a atualização do software NX-OS de destino foi bem-sucedida.

Etapa 6. Exclua arquivos de imagem binários de versão intermediária do switch Cisco Nexus. Atualização do NX-OS 7.x para o NX-OS 9.3(x)

Etapa 1. Atualize do NX-OS 7.x para o NX-OS 7.0(3)I7(9).

Etapa 2. Faça o download da versão de destino a partir do download do software da Cisco.

Etapa 3. Copie a versão de destino para o switch Cisco Nexus por meio do procedimento de imagem compacta do NX-OS via SCP.

Etapa 4. Atualize o software NX-OS para a versão de destino por meio do comando Install All.

<u>Etapa 5. Verifique se a atualização do software NX-OS de destino foi bem-sucedida.</u> <u>Etapa 6. Exclua o arquivo de imagem binária de versão intermediária do switch Cisco Nexus.</u>

Atualização do NX-OS 9.2(x) para o NX-OS 9.2(x)

Etapa 1. Faça o download da versão de destino a partir do download do software da Cisco.

Etapa 2. Copie a versão de destino para o switch Cisco Nexus por meio do procedimento de imagem compacta do NX-OS via SCP.

<u>Etapa 3. Atualize o software NX-OS para a versão de destino por meio do comando Install All.</u> Etapa 4. Verifique se a atualização do software NX-OS de destino foi bem-sucedida.

Etapa 5. Exclua o arquivo de imagem binária da versão de origem do switch Cisco Nexus.

Atualização do NX-OS 9.2(x) para o NX-OS 9.3(x)

Etapa 1. Atualize do NX-OS 9.2(x) para o NX-OS 9.2(4).

Etapa 2. Faça o download da versão de destino a partir do download do software da Cisco.

Etapa 3: Copiar a versão de destino para o switch Cisco Nexus por meio do procedimento de imagem compacta do NX-OS via SCP

Etapa 4. Atualize o software NX-OS para a versão de destino por meio do comando Install All.

Etapa 5. Verifique se a atualização do software NX-OS de destino foi bem-sucedida.

Etapa 6. Exclua o arquivo de imagem binária de versão intermediária do switch Cisco Nexus. Atualização do NX-OS 9.3(x) para o NX-OS 9.3(x)

Etapa 1. Faça o download da versão de destino a partir do download do software da Cisco.

Etapa 2. Copie a versão de destino para o switch Cisco Nexus por meio do procedimento de imagem compacta do NX-OS via SCP.

Etapa 3. Atualize o software NX-OS para a versão de destino por meio do comando Install All. Etapa 4. Verifique se a atualização do software NX-OS de destino foi bem-sucedida.

Etapa 5. Exclua o arquivo de imagem binária da versão de origem do switch Cisco Nexus. Informações Relacionadas

## Introdução

Este documento descreve os processos de atualização do software NX-OS para switches Cisco Nexus 3000 e 3100 Series entre as principais versões de software.

## **Pré-requisitos**

## Requisitos

A Cisco recomenda que você compreenda os conceitos básicos de cópia de arquivos no Cisco NX-OS. Para obter mais informações sobre esse recurso, consulte um destes documentos aplicáveis:

- Guia de configuração do Cisco Nexus 3000 Series NX-OS Fundamentals, versão 9.3(x)
- Guia de configuração do Cisco Nexus 3000 Series NX-OS Fundamentals, versão 9.2(x)
- Guia de configuração de fundamentos do NX-OS do Cisco Nexus 3000 Series, versão 7.x

A Cisco recomenda que você compreenda os conceitos básicos de atualização do software NX-OS nos switches Cisco Nexus 3000 e 3100 Series. Para obter mais informações sobre esse procedimento, consulte

um destes documentos aplicáveis:

- Guia de upgrade e downgrade do software NX-OS Cisco Nexus 3000 Series, versão 9.3(x)
- Guia de upgrade e downgrade do software NX-OS Cisco Nexus 3000 Series, versão 9.2(x)
- Guia de upgrade e downgrade do software NX-OS Cisco Nexus 3000 Series, versão 7.x
- Guia de upgrade e downgrade do software NX-OS Cisco Nexus 3000 Series, versão 6.x

## **Componentes Utilizados**

As informações neste documento são baseadas nos switches Cisco Nexus 3000 e 3100 Series listados na seção Hardware aplicável deste documento. A saída do dispositivo neste documento foi obtida de um Nexus 3172PQ-10GE (número do modelo N3K-C3172PQ-10GE) executando várias versões do software NX-OS.

As informações neste documento foram criadas a partir de dispositivos em um ambiente de laboratório específico. Todos os dispositivos utilizados neste documento foram iniciados com uma configuração (padrão) inicial. Se a rede estiver ativa, certifique-se de que você entenda o impacto potencial de qualquer comando.

## Informações de Apoio

Este documento descreve as etapas usadas para atualizar o software Cisco NX-OS em switches Cisco Nexus 3000 e 3100 Series de e para uma variedade de versões do software NX-OS usando caminhos de atualização com interrupções suportados. O objetivo por trás deste documento é fornecer instruções passo a passo para executar atualizações do software NX-OS compatíveis entre versões principais e secundárias do software NX-OS.

Este documento não descreve as etapas usadas para executar qualquer atualização sem interrupções do software Cisco NX-OS em switches Cisco Nexus 3000 e 3100 Series. Os procedimentos de In-Service Software Upgrade (ISSU) e os caminhos de upgrade estão fora do escopo deste documento.

## Taxonomia da versão do software NX-OS

Os nomes das versões do software Cisco NX-OS contêm vários componentes que são referenciados regularmente neste documento. Os nomes desses componentes são claramente definidos na <u>seção Nomeação da versão do software Cisco NX-OS do Guia de referência da versão do software Cisco IOS e Cisco NX-OS.</u> Especificamente, você deve estar ciente destes termos:

- Número da versão principal
- Número da versão secundária
- Número da versão de manutenção
- Designador de plataforma
- Número de versão secundária da plataforma
- Número da versão de manutenção da plataforma
- Identificador de recriação da plataforma

Por exemplo, o software NX-OS versão 7.0(3)I7(5a) tem estes componentes:

| Nome do componente             | Valor do componente |
|--------------------------------|---------------------|
| Número da versão principal     | 7                   |
| Número da versão secundária    | 0                   |
| Número da versão de manutenção | 3                   |
| Designador de plataforma       | Ι                   |

| Nome do componente                           | Valor do componente |
|----------------------------------------------|---------------------|
| Número de versão secundária da plataforma    | 7                   |
| Número da versão de manutenção da plataforma | 5                   |
| Identificador de recriação da plataforma     | a                   |

Como outro exemplo, o software NX-OS versão 9.3(5) tem estes componentes:

| Nome do componente             | Valor do componente |
|--------------------------------|---------------------|
| Número da versão principal     | 9                   |
| Número da versão secundária    | 3                   |
| Número da versão de manutenção | 5                   |

**Observação**: a versão principal do NX-OS 9 (às vezes chamada de **9.x** na documentação) adota uma nova convenção de numeração de versão unificada que não inclui designador de plataforma, número de versão secundária de plataforma, número de versão de manutenção de plataforma ou componentes de identificador de reconstruções de plataforma.

Os guias de configuração do Cisco Nexus são normalmente agrupados pelos números principais de versão do NX-OS. No título desses guias de configuração, os números das versões principais do NX-OS são geralmente exibidos de forma que o número da versão principal tenha uma variável **x** anexada referente à versão secundária (como **6.x**, **7.x** e assim por diante). Por exemplo, o Cisco Nexus 9000 Series NX-OS Fundamentals Configuration Guide, Release 7.x, é aplicável a todas as versões principais do NX-OS 7 (embora advertências, limitações e exemplos de configuração específicos possam ser específicos para determinados números de versão menores ou de manutenção).

A exceção a essa regra é a versão principal do NX-OS 9. Para a versão principal do NX-OS 9, os guias de configuração do Cisco Nexus são agrupados pelos números da versão principal e secundária do NX-OS, com uma variável  $\mathbf{x}$  anexada referente à versão de manutenção (como  $9.2(\mathbf{x})$  e  $9.3(\mathbf{x})$ ).

Este documento usa a formatação usada pelos títulos dos guias de configuração do Cisco Nexus (6.x, 7.x, 9.2(x), 9.3(x) e assim por diante) para descrever as atualizações do software NX-OS com interrupções padrão entre duas versões do software NX-OS.

## Terminologia de atualização do software NX-OS

## Liberações de Origem, Liberações de Destino e Liberações Intermediárias

Uma atualização do software NX-OS é normalmente executada entre duas versões: uma **versão de origem** (que é a versão do software NX-OS da qual você está atualizando) e uma **versão de destino** (que é a versão do software NX-OS para a qual você está atualizando). Por exemplo, se você atualizar um switch Nexus 3172PQ-10GE da versão 7.0(3)I7(8) do software NX-OS para a versão 9.3(5) do software NX-OS, a versão 7.0(3)I7(8) seria a sua versão de origem, enquanto a versão 9.3(5) seria a sua versão de destino.

Para fazer upgrade de uma versão de origem específica para uma versão de destino específica, seu caminho de upgrade pode exigir um upgrade para uma ou mais **versões intermediárias**. Por exemplo, se você atualizar um switch Nexus 3172PQ-10GE do software NX-OS versão 7.0(3)I7(5a) para o software NX-OS versão 9.3(5), será necessário atualizar para uma versão intermediária de 7.0(3)I7(8) ou 9.2(4) antes de atualizar com êxito para o software NX-OS versão 9.3(5).

## Tipos de atualizações do software NX-OS

As atualizações do software NX-OS podem ser divididas em duas categorias:

- Upgrades com interrupções um upgrade com interrupções entre uma versão de origem e uma versão de destino, em que o switch Nexus é recarregado no final do processo de upgrade. A recarga faz com que o plano de dados, o plano de controle e o plano de gerenciamento do switch Nexus fiquem off-line em um curto período de tempo.
- In-Service Software Upgrade (ISSU) Um upgrade sem interrupções entre uma versão de origem e uma versão de destino, em que o plano de dados do switch Nexus permanece on-line e encaminha o tráfego como resultado do Non-Stop Forwarding (NSF).

O procedimento para atualizações do software ISSU NX-OS sem interrupções está fora do escopo deste documento. Este documento aborda apenas as atualizações de software do NX-OS que causam interrupções.

## Hardware aplicável

O procedimento abordado neste documento é aplicável somente a este hardware:

- N3K-C3016Q-40GE
- N3K-C3064PQ-10GX
- N3K-C3064TQ-10GT
- N3K-C3064TQ-32T
- N3K-C3132Q-40GE
- N3K-C3132Q-40GX
- N3K-C3132Q-XL
- N3K-C3172PQ-10GE
- N3K-C3172PQ-XL
- N3K-C3172TQ-10GT
- N3K-C3172TQ-32T
- N3K-C3172TQ-XL

O procedimento abordado neste documento não se aplica aos switches Nexus 3048 (N3K-C3048TP-1GE). Consulte o <u>documento Upgrade Nexus 3048 NX-OS Software</u> para obter informações sobre como atualizar o software NX-OS de switches Nexus 3048.

## Procedimentos de atualização do software NX-OS

Esta seção do documento descreve como executar atualizações do software NX-OS com interrupções padrão de várias versões de origem para várias versões de destino.

## Atualização do NX-OS 6.x para o NX-OS 6.x

Esta seção do documento descreve como executar um upgrade do software NX-OS com interrupções padrão de uma versão de origem na versão principal do NX-OS 6.x para uma versão de destino na versão principal do NX-OS 6.x.

Um exemplo de atualização de software NX-OS com interrupções padrão é executado em um switch Cisco Nexus N3K-C3172PQ-10GE de uma versão de origem 6.0(2)U5(1) para uma versão de destino 6.0(2)U6(10):

<#root>

N3K-C3172PQ-10GE#

show module

| <sni< th=""><th>_p&gt;</th><th></th><th></th><th></th><th></th><th></th></sni<> | _p>   |            |          |                  |                     |          |
|---------------------------------------------------------------------------------|-------|------------|----------|------------------|---------------------|----------|
| Mod                                                                             | Ports | Module-Typ | be       |                  | Model               | Status   |
|                                                                                 |       |            |          |                  |                     |          |
| 1                                                                               | 54    | 48x10GE +  | 6x40G Su | pervisor         | N3K-C3172PQ-10GE-SU | active * |
| Mod                                                                             | Sw    |            | Hw       | World-Wide-Name( | s) (WWN)            |          |
| 1                                                                               | 6.0(2 | 2)U5(1)    | <br>1.1  |                  |                     |          |
|                                                                                 |       |            |          |                  |                     |          |

#### Etapa 1. Faça o download da versão de destino a partir do download do software da Cisco.

O software NX-OS 6.x requer um total de dois arquivos de imagem binários do NX-OS: uma imagem do **sistema** e uma imagem **kickstart**. Você precisa fazer o download dessas imagens do <u>site de download de</u> <u>software da Cisco</u> para seu computador local. As etapas específicas que você precisa executar para fazer o download do software do site de download de software da Cisco estão fora do escopo deste documento.

#### Etapa 2. Copie a versão de destino para o switch Cisco Nexus.

Copie o NX-OS 6.x kickstart e os arquivos de imagem binários do sistema para o switch Nexus 3000 ou 3100 Series que você gostaria de atualizar com interrupções usando o protocolo de transferência de arquivos de sua preferência. Este exemplo demonstra como copiar os arquivos de imagem binários do sistema e do kickstart para a versão do software NX-OS 6.0(2)U6(1a) via FTP de um servidor FTP **192.0.2.100** acessível através do **gerenciamento** VRF.

<#root> N3K-C3172PQ-10GE# dir | include bin Sep 21 15:32:00 2020 n3000-uk9-kickstart.6.0.2.U5.1.bin 37734400 189984434 Sep 21 15:36:46 2020 n3000-uk9.6.0.2.U5.1.bin N3K-C3172PQ-10GE# copy ftp://username@192.0.2.100/n3000-uk9-kickstart.6.0.2.U6.10.bin bootflash: vrf management Password: Copy complete, now saving to disk (please wait)... N3K-C3172PQ-10GE# copy ftp://username@192.0.2.100/n3000-uk9.6.0.2.U6.10.bin bootflash: vrf management Password: Copy complete, now saving to disk (please wait)... N3K-C3172PQ-10GE# dir | include bin 37734400 Sep 21 15:32:00 2020 n3000-uk9-kickstart.6.0.2.U5.1.bin Sep 21 17:35:37 2020 n3000-uk9-kickstart.6.0.2.U6.10.bin 37881856 189984434 Sep 21 15:36:46 2020 n3000-uk9.6.0.2.U5.1.bin 206130057 Sep 21 17:36:11 2020 n3000-uk9.6.0.2.U6.10.bin

Etapa 3. Verifique a soma de verificação MD5 ou SHA512 da versão de destino.

Depois que o NX-OS 6.x kickstart e os arquivos de imagem binários do sistema forem copiados para o switch Nexus 3000 ou 3100 Series, você gostaria de fazer uma atualização com interrupções usando o protocolo de transferência de arquivos escolhido, verificar se os arquivos de imagem binários não foram corrompidos no transporte, garantindo que as somas de verificação MD5 ou SHA512 correspondam ao que está publicado no <u>site de download de software da Cisco</u>.

Você pode identificar a soma de verificação MD5 e SHA512 dos arquivos de imagem binários do NX-OS pelo site de download de software da Cisco passando o cursor sobre a imagem no site. Um exemplo disso é mostrado nesta imagem.

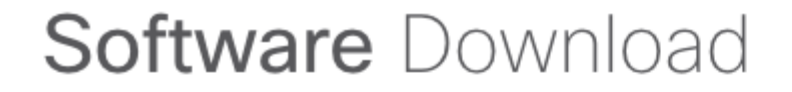

Downloads Home / Switches / Data Center Switches / Nexus 3000 Series Switches / Nexus 3048 Switch / NX-OS System Software- 7.0(3)I7(8)

|           | Details             |                                                | $\times$ |       |               |          |
|-----------|---------------------|------------------------------------------------|----------|-------|---------------|----------|
| ् Search  | Description :       | Cisco Nexus 9000/3000 Standalone Switch        |          | ſ     |               |          |
|           | Release :           | 7.0(3)17(8)                                    |          |       |               |          |
| Expand A  | Release Date :      | 04-Mar-2020                                    |          |       | Related Lir   | nks ar   |
|           | FileName :          | nxos.7.0.3.17.8.bin                            |          |       | Release Notes | for 7.0( |
| Suggeste  | Min Memory :        | DRAM 0 Flash 0                                 |          |       | Release Notes | tor 7.0( |
|           | Size :              | 937.16 MB ( 982681088 bytes)                   |          |       |               |          |
| 7.0(3)    | MD5 Checksum :      | 4568b131a87aa8be71f6ec190e30d597 📋             |          |       |               |          |
| Latest De | SHA512 Checksum     | n:77c6f20116f51e09035078d57209de21 🃋           |          |       |               |          |
| Latest Re | Release Notes for 7 | .0(3)I7(8) N3K Release Notes for 7.0(3)I7(8) N | 9K       |       | Release Date  | Size     |
| 7.0(3)    |                     |                                                |          | witch | 04-Mar-2020   | 937.1    |
|           |                     | nxos.7.0.3.17.8.bin                            |          |       |               |          |
| 9.3(5)    |                     |                                                |          |       |               |          |

Este exemplo demonstra como verificar a soma de verificação MD5 do kickstart e dos arquivos de imagem binários do sistema para a versão do software NX-OS 6.0(2)U6(10) através do comando **show file bootflash:{filename} md5sum**. A soma de verificação MD5 esperada para o arquivo de imagem binário kickstart do NX-OS 6.0(2)U6(10) é **f07cbe12d2e489ce02b9577b59753335**, enquanto a soma de verificação MD5 esperada para o arquivo de imagem binária do sistema NX-OS 6.0(2)U6(10) é **98b1ba8106afbb 85b83c0f985a66cd30**.

<#root>

N3K-C3172PQ-10GE#

show file bootflash:n3000-uk9-kickstart.6.0.2.U6.10.bin md5sum

f07cbe12d2e489ce02b9577b59753335 N3K-C3172PQ-10GE#

show file bootflash:n3000-uk9.6.0.2.U6.10.bin md5sum

#### Etapa 4. Atualize o software NX-OS por meio do comando Install All.

Inicie um upgrade do software NX-OS com interrupções padrão por meio do comando **install all**. Esse comando requer que os parâmetros **kickstart** e **system** sejam passados com o caminho de arquivo absoluto do NX-OS kickstart e os arquivos de imagem binários do sistema correspondentes à versão de destino.

Este exemplo mostra o comando install all onde o parâmetro **kickstart** aponta para o caminho de arquivo absoluto do arquivo de imagem binário kickstart do NX-OS (**bootflash:n3000-kickstart-uk9.6.0.2.U6.10.bin**) e o parâmetro **system** aponta para o caminho de arquivo absoluto do arquivo de imagem binária do sistema NX-OS (bootflash:n3000-uk9.6.0.2.U6.10.bin ).

<#root> N3K-C3172PQ-10GE# install all kickstart bootflash:n3000-uk9-kickstart.6.0.2.U6.10.bin system bootflash:n3000-uk9.6.0.2.U6 Installer is forced disruptive Verifying image bootflash:/n3000-uk9-kickstart.6.0.2.U6.10.bin for boot variable "kickstart". Verifying image bootflash:/n3000-uk9.6.0.2.U6.10.bin for boot variable "system". Verifying image type. Extracting "system" version from image bootflash:/n3000-uk9.6.0.2.U6.10.bin. Extracting "kickstart" version from image bootflash:/n3000-uk9-kickstart.6.0.2.U6.10.bin. Extracting "bios" version from image bootflash:/n3000-uk9.6.0.2.U6.10.bin. Performing module support checks. Notifying services about system upgrade. Compatibility check is done: 
 Module
 bootable
 Impact
 Install-type
 Reason
 yes disruptive 1 reset Forced by the user Images will be upgraded according to following table: Module Image Running-Version New-Version Upg-Required 1 system 6.0(2)U5(1) 6.0(2)U6(10) yes

| 1           | kickstart       | 6.0(2)U5(1)               | 6.0(2)U6(10)       | yes |
|-------------|-----------------|---------------------------|--------------------|-----|
| 1           | bios            | v2.6.0(04/01/2014)        | v2.6.0(04/01/2014) | no  |
| Switch will | be reloaded for | disruptive upgrade.       |                    |     |
| Do you want | to continue wit | h the installation (y/n)? | [n]                |     |
| У           |                 |                           |                    |     |
| Time Stamp: | Mon Sep 21 17:4 | 2:55 2020                 |                    |     |

Finishing the upgrade, switch will reboot in 10 seconds.

#### Etapa 5. Verifique se a atualização do software NX-OS foi bem-sucedida.

Depois que o switch Nexus 3000 ou 3100 Series for recarregado, verifique se a atualização foi bem-sucedida por meio do comando **show module**. A saída desse comando mostra a versão desejada. Um exemplo disso é mostrado aqui, onde o switch foi atualizado com êxito para o software NX-OS versão 6.0(2)U6(10).

```
<#root>
N3K-C3172PQ-10GE#
show module
<snip>
Mod Ports Module-Type
                      Model
                               Status
N3K-C3172PQ-10GE-SU active *
1 54 48x10GE + 6x40G Supervisor
Mod Sw
         Hw World-Wide-Name(s) (WWN)
  _____
- - -
              - -
 6.0(2)U6(10) 1.1
1
```

#### Etapa 6. Exclua arquivos de imagem binários da versão de origem do switch Cisco Nexus.

Depois de verificar se a atualização do software NX-OS da versão de origem para a versão de destino foi bem-sucedida, preserve o espaço livre no bootflash do switch excluindo o kickstart da versão de origem e os arquivos de imagem binários do sistema do bootflash do dispositivo. Isso pode ser feito com o comando **delete bootflash:{filename}**. Um exemplo disso é mostrado aqui, onde o NX-OS 6.0(2)U5(1) kickstart e os arquivos de imagem binários do sistema são excluídos do bootflash do switch.

| <#root>                                                                                                    |                                                                                                    |  |  |  |  |  |  |
|----------------------------------------------------------------------------------------------------|----------------------------------------------------------------------------------------------------|--|--|--|--|--|--|
| N3K-C3172PQ-10GE#                                                                                                    | N3K-C3172PQ-10GE#                                                                                                    |  |  |  |  |  |  |
| dir   include bin                                                                                                    |                                                                                                    |  |  |  |  |  |  |
| 37734400       Sep       21       15:32:00       202         37881856       Sep       21       17:35:37       202         189984434       Sep       21       15:36:46       202         206130057       Sep       21       17:36:11       202         N3K-C3172PQ-10GE#       V       V       V       V | <pre>n3000-uk9-kickstart.6.0.2.U5.1.bin<br/>n3000-uk9-kickstart.6.0.2.U6.10.bin<br/>n3000-uk9.6.0.2.U5.1.bin<br/>n3000-uk9.6.0.2.U6.10.bin</pre> |  |  |  |  |  |  |
| delete bootflash:n3000-uk9-kicksta                                                                                                    | rt.6.0.2.U5.1.bin                                                                                                    |  |  |  |  |  |  |
| N3K-C3172PQ-10GE#                                                                                                    |                                                                                                    |  |  |  |  |  |  |
| delete bootflash:n3000-uk9.6.0.2.U                                                                                                    | 5.1.bin                                                                                                    |  |  |  |  |  |  |
| N3K-C3172PQ-10GE#                                                                                                    | N3K-C3172PQ-10GE#                                                                                                    |  |  |  |  |  |  |
| dir   include bin                                                                                                    |                                                                                                    |  |  |  |  |  |  |
| 37881856 Sep 21 17:35:37 202<br>206130057 Sep 21 17:36:11 202                                                                                                    | 0 n3000-uk9-kickstart.6.0.2.U6.10.bin<br>0 n3000-uk9.6.0.2.U6.10.bin                                                                             |  |  |  |  |  |  |

## Atualização do NX-OS 6.x para o NX-OS 7.x

...

Esta seção do documento descreve como executar um upgrade do software NX-OS com interrupções padrão de uma versão de origem na versão principal do NX-OS 6.x para uma versão de destino na versão principal do NX-OS 7.x.

**Observação**: uma atualização do software NX-OS para uma versão de destino na versão principal do NX-OS 7.x a partir de uma versão de origem na versão principal do NX-OS 6.x requer uma atualização intermediária obrigatória para 6.0(2)U6(10) antes de atualizar para a versão de destino desejada.

Um exemplo de atualização de software NX-OS com interrupções padrão é executado em um switch Cisco Nexus N3K-C3172PQ-10GE de uma versão de origem 6.0(2)U5(1) para uma versão de destino 7.0(3)I7(9) com a atualização intermediária obrigatória para 6.0(2)U6(10):

<#root> N3K-C3172PQ-10GE# show module <snip> Model Status Mod Ports Module-Type N3K-C3172PQ-10GE-SU active \* 54 48x10GE + 6x40G Supervisor 1 Mod Sw Hw World-Wide-Name(s) (WWN) \_\_\_\_ \_\_\_\_ 6.0(2)U5(1) 1.1 - -1

## Etapa 1. Atualize do NX-OS 6.x para o NX-OS 6.0(2)U6(10).

Use a seção <u>Upgrade do NX-OS 6.x para o NX-OS 6.x</u> deste documento para executar um upgrade do software NX-OS com interrupções padrão de sua versão de origem para uma versão intermediária do software NX-OS versão 6.0(2)U6(10). Isso é necessário para que uma atualização para uma versão de destino na versão principal do NX-OS 7.x seja bem-sucedida.

#### Etapa 2. Faça o download da versão de destino a partir do download do software da Cisco.

O software NX-OS 7.x usa um único arquivo de imagem binária do NX-OS (às vezes chamado de arquivo de imagem **unificado**). Você precisa fazer o download desta imagem do <u>site de download de software da</u> <u>Cisco</u> para seu computador local. As etapas específicas que você precisa executar para fazer o download do software do site de download de software da Cisco estão fora do escopo deste documento.

**Observação**: se você estiver atualizando para o software NX-OS versão 7.0(3)I7(8) ou 7.0(3)I7(9), a Cisco aconselha que você faça o download da imagem compacta do software NX-OS no <u>site de</u> <u>download de software da Cisco</u>. Ao navegar no site, selecione o modelo do switch Nexus que você está tentando atualizar e navegue até a versão desejada do software NX-OS. Em seguida, localize a imagem do software com "Compact Image" em sua descrição e a palavra "compact" em seu nome de arquivo. Para obter mais informações, consulte a <u>seção "Compact NX-OS Software Images on Cisco's Software Download Website" do documento Cisco Nexus 3000 Series NX-OS Software Upgrade and Downgrade Guide, Release 7.x.</u>

#### Etapa 3. Copie a versão de destino para o switch Cisco Nexus.

Copie os arquivos de imagem binários unificados da versão de destino para o switch Nexus 3000 ou 3100 Series que você gostaria de atualizar com interrupções usando o protocolo de transferência de arquivos de sua escolha. Este exemplo demonstra como copiar os arquivos de imagem binários do NX-OS 7.0(3)I7(9) Software Release kickstart e do sistema via **FTP** (File Transfer Protocol) de um servidor FTP **192.0.2.100** acessível via **management** VRF.

<#root> N3K-C3172PQ-10GE# dir | include bin 37881856 Sep 21 17:35:37 2020 n3000-uk9-kickstart.6.0.2.U6.10.bin 206130057 Sep 21 17:36:11 2020 n3000-uk9.6.0.2.U6.10.bin N3K-C3172PQ-10GE# copy ftp://username@192.0.2.100/nxos.7.0.3.17.9.bin bootflash: vrf management Password: Copy complete, now saving to disk (please wait)... N3K-C3172PQ-10GE# dir | include bin Sep 21 17:35:37 2020 n3000-uk9-kickstart.6.0.2.U6.10.bin 37881856 206130057 Sep 21 17:36:11 2020 n3000-uk9.6.0.2.U6.10.bin 982694912 Sep 21 18:00:31 2020 nxos.7.0.3.I7.9.bin

## Etapa 4. Verifique a soma de verificação MD5 ou SHA512 da versão de destino.

Depois que os arquivos de imagem binários unificados da versão de destino forem copiados para o switch Nexus 3000 ou 3100 Series, você gostaria de fazer uma atualização disruptiva usando o protocolo de transferência de arquivos escolhido, verificar se o arquivo de imagem binária não foi corrompido no transporte garantindo que a soma de verificação MD5 ou SHA512 corresponda ao que está publicado no <u>site de download de software da Cisco</u>.

Você pode identificar a soma de verificação MD5 e SHA512 dos arquivos de imagem binários do NX-OS pelo site de download de software da Cisco passando o cursor sobre a imagem no site. Um exemplo disso é mostrado nesta imagem.

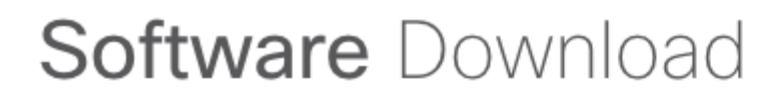

Downloads Home / Switches / Data Center Switches / Nexus 3000 Series Switches / Nexus 3048 Switch / NX-OS System Software- 7.0(3)I7(8)

|           | Details             |                                                | $\times$ |       |               |          |
|-----------|---------------------|------------------------------------------------|----------|-------|---------------|----------|
| Q Search  | Description :       | Cisco Nexus 9000/3000 Standalone Switch        |          | ſ     |               |          |
|           | Release :           | 7.0(3)17(8)                                    |          |       |               |          |
| Expand A  | Release Date :      | 04-Mar-2020                                    |          |       | Related Lir   | nks ar   |
|           | FileName :          | nxos.7.0.3.17.8.bin                            |          |       | Release Notes | for 7.0( |
| Suggeste  | Min Memory :        | DRAM 0 Flash 0                                 |          |       | Release Notes | tor 7.0  |
|           | Size :              | 937.16 MB ( 982681088 bytes)                   |          |       |               |          |
| 7.0(3)    | MD5 Checksum :      | 4568b131a87aa8be71f6ec190e30d597 📋             |          |       |               |          |
| Latast Do | SHA512 Checksum     | n:77c6f20116f51e09035078d57209de21 圁           |          |       |               |          |
| Latest Ne | Release Notes for 7 | .0(3)I7(8) N3K Release Notes for 7.0(3)I7(8) N | 9К       |       | Release Date  | Size     |
| 7.0(3)    |                     |                                                |          | witch | 04-Mar-2020   | 937.1    |
|           |                     | nxos.7.0.3.17.8.bin                            |          |       |               |          |
| 9.3(5)    |                     |                                                |          |       |               |          |

Este exemplo demonstra como verificar a soma de verificação MD5 do arquivo de imagem binário unificado para a versão do software NX-OS 7.0(3)I7(9) através do comando **show file bootflash:{filename} md5sum**. A soma de verificação MD5 esperada para o arquivo de imagem binária unificada NX-OS 7.0(3)I7(9) é **d31d5b556cc4d92f2ff2d83b5df7b943**.

<#root>

N3K-C3172PQ-10GE#

show file bootflash:nxos.7.0.3.17.9.bin md5sum

d31d5b556cc4d92f2ff2d83b5df7b943

#### Etapa 5. Atualize o software NX-OS para a versão de destino por meio do comando Install All.

Inicie um upgrade do software NX-OS com interrupções padrão por meio do comando install all. Esse comando requer que o parâmetro nxos seja passado com o caminho de arquivo absoluto dos arquivos de imagem binários unificados do NX-OS correspondentes à versão de destino.

Este exemplo mostra o comando install all onde o parâmetro nxos aponta para o caminho absoluto do arquivo de imagem binário unificado NX-OS 7.0(3)I7(9) (bootflash:nxos.7.0.3.I7.9.bin).

```
<#root>
N3K-C3172PQ-10GE#
install all nxos bootflash:nxos.7.0.3.17.9.bin
Installer is forced disruptive
Verifying image bootflash:/nxos.7.0.3.I7.9.bin for boot variable "nxos".
Verifying image type.
Extracting "nxos" version from image bootflash:/nxos.7.0.3.I7.9.bin.
Extracting "bios" version from image bootflash:/nxos.7.0.3.I7.9.bin.
Performing runtime checks.
Performing module support checks.
Notifying services about system upgrade.
Compatibility check is done:

        Module
        bootable
        Impact
        Install-type
        Reason

  1 yes disruptive reset Unsupported in new image, module needs to be powered of
Images will be upgraded according to following table:
Module Image Running-Version New-Version Upg-Required
   1kickstart6.0(2)U6(10)7.0(3)I7(9)1biosv2.6.0(04/01/2014)v5.3.1(05/17/2019)
                                                      yes
```

yes

Switch will be reloaded for disruptive upgrade. Do you want to continue with the installation (y/n)? [n] Finishing the upgrade, switch will reboot in 10 seconds.

## Etapa 6. Verifique se a atualização do software NX-OS de destino foi bem-sucedida.

Depois que o switch Nexus 3000 ou 3100 Series for recarregado, verifique se a atualização foi bem-sucedida por meio do comando **show module**. A saída desse comando mostra a versão desejada. Um exemplo disso é mostrado aqui, onde o switch foi atualizado com êxito para o software NX-OS versão 7.0(3)I7(9).

| <#ro                 | oot>          |            |          |                  |          |
|----------------------|---------------|------------|----------|------------------|----------|
| N3K-                 | C3172PQ-10GE# |            |          |                  |          |
| show                 | v module      |            |          |                  |          |
| <sni<br>Mod</sni<br> | ip><br>Ports  | Module     | -Туре    | Model            | Status   |
| 1                    | 54 48x10GE    | + 6x40G Su | pervisor | N3K-C3172PQ-10GE | active * |
| Mod                  | Sw            | Hw         | Slot     |                  |          |
| 1                    | 7.0(3)17(9)   | 1.1        | NA       |                  |          |

## Passo 7. Exclua arquivos de imagem binários de versão intermediária do switch Cisco Nexus.

Depois de verificar se a atualização do software NX-OS da versão intermediária para a versão de destino foi bem-sucedida, preserve o espaço livre no bootflash do switch excluindo o kickstart da versão intermediária e os arquivos de imagem binários do sistema do bootflash do dispositivo. Isso pode ser feito com o comando **delete bootflash:{filename}**. Um exemplo disso é mostrado aqui, onde o NX-OS 6.0(2)U6(10) kickstart e os arquivos de imagem binários do sistema são excluídos do bootflash do switch.

```
N3K-C3172PQ-10GE#
dir | include bin
   37881856
               Sep 21 17:35:37 2020 n3000-uk9-kickstart.6.0.2.U6.10.bin
               Sep 21 17:36:11 2020 n3000-uk9.6.0.2.U6.10.bin
 206130057
               Sep 21 18:00:31 2020 nxos.7.0.3.I7.9.bin
 982694912
N3K-C3172PQ-10GE#
delete bootflash:n3000-uk9-kickstart.6.0.2.U6.10.bin
Do you want to delete "/n3000-uk9-kickstart.6.0.2.U6.10.bin" ? (yes/no/abort)
                                                                                [v]
N3K-C3172PQ-10GE#
delete bootflash:n3000-uk9.6.0.2.U6.10.bin
Do you want to delete "/n3000-uk9.6.0.2.U6.10.bin" ? (yes/no/abort)
                                                                      [y]
N3K-C3172PQ-10GE#
dir | include bin
              Sep 21 18:00:31 2020 nxos.7.0.3.I7.9.bin
 982694912
```

#### Etapa 8. Execute o procedimento de imagem compacta do NX-OS na versão de destino.

**Observação**: você deve ignorar esta etapa se atualizar usando uma imagem compacta do software NX-OS baixada diretamente do <u>site de download de software da Cisco</u>. Para obter mais informações, consulte a <u>seção "Compact NX-OS Software Images on Cisco's Software Download Website" do</u> <u>documento Cisco Nexus 3000 Series NX-OS Software Upgrade and Downgrade Guide, Release 7.x.</u>

Execute o procedimento de imagem compacta do NX-OS no arquivo de imagem binário do NX-OS 7.0(3)I7(9) armazenado no flash de inicialização do dispositivo com o comando **install all nxos bootflash:{nxos-binary-image-file.bin} compact**. Isso reduz o tamanho do arquivo de imagem binária do NX-OS 7.0(3)I7(9), o que aumenta a quantidade de espaço livre no flash de inicialização. Esse é um requisito para futuras atualizações do software NX-OS a serem realizadas, já que o tamanho total do flash de inicialização no switch Nexus 3000 ou 3100 Series não é grande o suficiente para armazenar dois arquivos de imagem binários NX-OS nas versões 7.x ou 9.x ao mesmo tempo. Para obter mais informações sobre o procedimento de imagem compacta do NX-OS, consulte o <u>documento Procedimento de imagem compacta</u> <u>do NX-OS do Nexus 3000, 3100 e 3500</u>.

Um exemplo do procedimento de imagem compacta do NX-OS executado no arquivo de imagem binária do NX-OS 7.0(3)I7(9) armazenado no flash de inicialização de um switch Nexus é mostrado aqui:

<#root>

N3K-C3172PQ-10GE#

dir | include bin

982694912 Sep 21 18:00:31 2020 nxos.7.0.3.I7.9.bin N3K-C3172PQ-10GE#

install all nxos bootflash:nxos.7.0.3.I7.9.bin compact

Installer will perform compatibility check first. Please wait. Compacting currently loaded image bootflash:/nxos.7.0.3.I7.9.bin

Compact bootflash:/nxos.7.0.3.I7.9.bin done

N3K-C3172PQ-10GE# dir | include bin 472320617 Sep 21 18:24:48 2020 nxos.7.0.3.17.9.bin

## Atualização do NX-OS 6.x para o NX-OS 9.2(x)

Esta seção do documento descreve como executar um upgrade do software NX-OS com interrupções padrão de uma versão de origem na versão principal do NX-OS 6.x para uma versão de destino na versão principal do NX-OS 7.x.

**Observação**: uma atualização do software NX-OS para uma versão de destino na versão secundária do NX-OS 9.2(x) de uma versão de origem na versão principal do NX-OS 6.x requer duas atualizações intermediárias obrigatórias. A primeira atualização intermediária é para o NX-OS 6.0(2)U6(10). A segunda atualização intermediária é para o NX-OS 7.0(3)I7(9). Após a segunda atualização intermediária para 7.0(3)I7(9), você deve atualizar para a versão desejada na versão secundária do NX-OS 9.2(x).

Um exemplo de atualização de software NX-OS com interrupções padrão é executado em um switch Cisco Nexus N3K-C3172PQ-10GE de uma versão de origem 6.0(2)U5(1) para uma versão de destino 9.3(5) com atualizações intermediárias obrigatórias para 6.0(2)U6(10) e 7.0(3)I7(9).

```
<#root>
N3K-C3172PQ-10GE#
show module
<snip>
Mod Ports Module-Type
                       Model
                                   Status
1
 54 48x10GE + 6x40G Supervisor
                        N3K-C3172PQ-10GE-SU active *
Mod Sw
          Hw World-Wide-Name(s) (WWN)
____ ____
1
  6.0(2)U5(1) 1.1
              - -
```

## Etapa 1. Atualize do NX-OS 6.x para o NX-OS 6.0(2)U6(10).

Use a seção <u>Upgrade do NX-OS 6.x para o NX-OS 6.x</u> deste documento para executar um upgrade do software NX-OS com interrupções padrão de sua versão de origem para uma versão intermediária do software NX-OS versão 6.0(2)U6(10). Isso é necessário para que uma atualização para uma versão de destino na versão secundária do NX-OS 9.2(x) seja bem-sucedida.

## Etapa 2. Atualize do NX-OS 6.0(2)U6(10) para o NX-OS 7.0(3)I7(9) ou posterior.

Use a seção <u>Upgrade do NX-OS 6.x para o NX-OS 7.x</u> deste documento para executar um upgrade do software NX-OS com interrupções padrão de uma versão intermediária do 6.0(2)U6(10) para uma versão intermediária do 7.0(3)I7(9) ou posterior. Isso é necessário para que uma atualização para uma versão de destino na versão secundária do NX-OS 9.2(x) seja bem-sucedida.

## Etapa 3. Atualize do NX-OS 7.0(3)I7(9) ou posterior para o NX-OS 9.2(x).

Use a seção <u>Upgrade do NX-OS 7.x para o NX-OS 9.2(x)</u> deste documento para executar um upgrade do software NX-OS com interrupções padrão do NX-OS versão 7.0(3)I7(9) ou posterior para a versão desejada na versão secundária do NX-OS 9.2(x).

## Atualização do NX-OS 6.x para o NX-OS 9.3(x)

Esta seção do documento descreve como executar um upgrade do software NX-OS com interrupções padrão de uma versão de origem na versão principal do NX-OS 6.x para uma versão de destino na versão secundária do NX-OS 9.3(x).

**Observação**: uma atualização do software NX-OS para uma versão de destino na versão secundária do NX-OS 9.3(x) de uma versão de origem na versão principal do NX-OS 6.x requer duas atualizações intermediárias obrigatórias. A primeira atualização intermediária é para o NX-OS 6.0(2)U6(10). A segunda atualização intermediária é para o NX-OS 7.0(3)I7(9) ou posterior. Após a segunda atualização intermediária para 7.0(3)I7(9) ou posterior, você deve atualizar para a versão desejada na versão secundária do NX-OS 9.3(x).

Um exemplo de atualização de software NX-OS com interrupções padrão é executado em um switch Cisco Nexus N3K-C3172PQ-10GE de uma versão de origem 6.0(2)U5(1) para uma versão de destino 9.3(5) com atualizações intermediárias obrigatórias para 6.0(2)U6(10) e 7.0(3)I7(9).

<#root>

N3K-C3172PQ-10GE#

show module

<snip>
Mod Ports Module-Type Model Status
1 54 48x10GE + 6x40G Supervisor N3K-C3172PQ-10GE-SU active \*
Mod Sw Hw World-Wide-Name(s) (WWN)
1 6.0(2)U5(1) 1.1 --

## Etapa 1. Atualize do NX-OS 6.x para o NX-OS 6.0(2)U6(10).

Use a seção <u>Upgrade do NX-OS 6.x para o NX-OS 6.x</u> deste documento para executar um upgrade do software NX-OS com interrupções padrão de sua versão de origem para uma versão intermediária do software NX-OS versão 6.0(2)U6(10). Isso é necessário para que uma atualização para uma versão de destino na versão secundária do NX-OS 9.2(x) seja bem-sucedida.

## Etapa 2. Atualize do NX-OS 6.0(2)U6(10) para o NX-OS 7.0(3)I7(9) ou posterior.

Use a seção <u>Upgrade do NX-OS 6.x para o NX-OS 7.x</u> deste documento para executar um upgrade do software NX-OS com interrupções padrão de uma versão intermediária do 6.0(2)U6(10) para uma versão intermediária do 7.0(3)I7(9) ou posterior. Isso é necessário para que uma atualização para uma versão de destino na versão secundária do NX-OS 9.2(x) seja bem-sucedida.

## Etapa 3. Atualize do NX-OS 7.0(3)I7(9) ou posterior para o NX-OS 9.3(x).

Use a seção <u>Upgrade do NX-OS 7.x para o NX-OS 9.3(x)</u> deste documento para executar um upgrade do software NX-OS com interrupções padrão do NX-OS versão 7.0(3)I7(9) ou posterior para a versão desejada na versão secundária do NX-OS 9.3(x).

## Atualização do NX-OS 7.x para o NX-OS 7.x

Esta seção do documento descreve como executar um upgrade do software NX-OS com interrupções padrão de uma versão de origem na versão principal do NX-OS 7.x para uma versão de destino posterior na versão principal do NX-OS 7.x.

**Observação**: uma atualização do software NX-OS de uma versão de origem de **7.0(3)I7(5)** ou **7.0(3)I7(5a**) para uma versão posterior do software NX-OS poderia falhar com uma mensagem de erro "**Falha na verificação da assinatura digital**" ou "Falha na verificação da imagem". A causa raiz desse problema é o bug da Cisco ID <u>CSCvm11656</u>. Desabilitar a verificação da imagem do NX-OS para esta atualização com o comando de configuração **no feature signature-verify** resolve esse problema.

Um exemplo de atualização de software NX-OS com interrupções padrão é executado em um switch Cisco Nexus 3172PQ-10GE de uma versão de origem 7.0(3)I2(2a) para uma versão de destino 7.0(3)I7(9).

| <#ro                   | ot>         |            |         |           |                  |          |
|------------------------|-------------|------------|---------|-----------|------------------|----------|
| N3K-(                  | C3172PQ-    | -10GE#     |         |           |                  |          |
| show                   | module      |            |         |           |                  |          |
| <sniµ<br>Mod</sniµ<br> | o><br>Ports | Module-Typ | e       |           | Model            | Status   |
| 1                      | 54          | 48x10GE +  | 6x40G S | upervisor | N3K-C3172PQ-10GE | active * |
| Mod                    | Sw          |            | Hw      | Slot      |                  |          |
| 1                      | 7.0(3)      | [2(2a)     | 1.1     | NA        |                  |          |

## Etapa 1. Faça o download da versão de destino a partir do download do software da Cisco.

O software NX-OS 7.x usa um único arquivo de imagem binária do NX-OS (às vezes chamado de arquivo de imagem **unificado**). Você precisa fazer o download desta imagem do <u>site de download de software da</u> <u>Cisco</u> para seu computador local. As etapas específicas que você precisa executar para fazer o download do software do site de download de software da Cisco estão fora do escopo deste documento.

**Observação**: se você estiver atualizando para o software NX-OS versão 7.0(3)I7(8), 7.0(3)I7(9) ou 7.0(3)I7(10), a Cisco aconselha que você faça o download da imagem compacta do software NX-OS no <u>site de download de software da Cisco</u>. Ao navegar no site, selecione o modelo do switch Nexus que você está tentando atualizar e navegue até a versão desejada do software NX-OS. Em seguida, localize a imagem do software com "Compact Image" em sua descrição e a palavra "compact" em seu nome de arquivo. Para obter mais informações, consulte a <u>seção "Compact NX-OS Software Images on Cisco's Software Download Website" do documento Cisco Nexus 3000 Series NX-OS Software Emages on Cisco's Software Download Website" do documento Cisco Nexus 3000 Series NX-OS Software Software So</u>

Upgrade and Downgrade Guide, Release 7.x.

#### Etapa 2. Copie a versão de destino para o switch Cisco Nexus.

Copie os arquivos de imagem binários unificados da versão de destino para o switch Nexus 3000 ou 3100 Series que você gostaria de atualizar com interrupções usando o protocolo de transferência de arquivos de sua escolha. Este exemplo demonstra como copiar os arquivos de imagem binários do NX-OS 7.0(3)I7(9) Software Release kickstart e do sistema via **FTP** (File Transfer Protocol) de um servidor FTP **192.0.2.100** acessível via **management** VRF.

```
<#root>
N3K-C3172PQ-10GE#
dir | include bin
               Sep 21 19:01:41 2020 nxos.7.0.3.I2.2a.bin
 537972736
N3K-C3172PQ-10GE#
copy ftp://username@192.0.2.100/nxos.7.0.3.17.9.bin bootflash: vrf management
Password:
***** Transfer of file Completed Successfully *****
Copy complete, now saving to disk (please wait)...
N3K-C3172PQ-10GE#
dir | include bin
 537972736
               Sep 21 19:01:41 2020 nxos.7.0.3.I2.2a.bin
 982694912
               Sep 21 19:13:02 2020 nxos.7.0.3.I7.9.bin
```

**Observação**: começando com o software NX-OS versão 7.0(3)I5(2) e posterior, para copiar o arquivo de imagem binária unificada da versão de destino via SCP, execute o Procedimento de imagem compacta do NX-OS via SCP. Para obter mais informações sobre esse procedimento, consulte o documento Procedimento de imagem compacta NX-OS do Nexus 3000, 3100 e 3500.

#### Etapa 3. Verifique a soma de verificação MD5 ou SHA512 da versão de destino.

Depois de copiar os arquivos de imagem binários unificados da versão de destino para o switch Nexus 3000 ou 3100 Series, você gostaria de fazer uma atualização disruptiva usando o protocolo de transferência de arquivos escolhido, verificar se o arquivo de imagem binária não foi corrompido no transporte garantindo que a soma de verificação MD5 ou SHA512 corresponda ao que está publicado no <u>site de download de software da Cisco</u>.

Você pode identificar a soma de verificação MD5 e SHA512 dos arquivos de imagem binários do NX-OS pelo site de download de software da Cisco passando o cursor sobre a imagem no site. Um exemplo disso é mostrado na imagem aqui.

# Software Download

# Downloads Home / Switches / Data Center Switches / Nexus 3000 Series Switches / Nexus 3048 Switch / NX-OS System Software- 7.0(3)I7(8)

|           | Details             |                                            | $\times$ |       |               |          |
|-----------|---------------------|--------------------------------------------|----------|-------|---------------|----------|
| Q Search  | Description :       | Cisco Nexus 9000/3000 Standalone Swit      | ch       | ſ     |               |          |
|           | Release :           | 7.0(3)17(8)                                |          |       |               |          |
| Expand A  | Release Date :      | 04-Mar-2020                                |          |       | Related Lir   | nks ar   |
|           | FileName :          | nxos.7.0.3.17.8.bin                        |          |       | Release Notes | for 7.0( |
| Suggeste  | Min Memory :        | DRAM 0 Flash 0                             |          |       | Release Notes | tor 7.0( |
|           | Size :              | 937.16 MB ( 982681088 bytes)               |          |       |               |          |
| 7.0(3)    | MD5 Checksum :      | 4568b131a87aa8be71f6ec190e30d597           | Ê        |       |               |          |
| Latest Do | SHA512 Checksum     | :77c6f20116f51e09035078d57209de21.         | 📋        |       |               |          |
| Latest Re | Release Notes for 7 | .0(3)I7(8) N3K Release Notes for 7.0(3)I7( | 8) N9K   |       | Release Date  | Size     |
| 7.0(3)    |                     |                                            |          | witch | 04-Mar-2020   | 937.1    |
| (-)       |                     | nxos.7.0.3.17.8.bin                        |          |       |               |          |
| 9.3(5)    |                     |                                            |          |       |               |          |

Este exemplo demonstra como verificar a soma de verificação MD5 do arquivo de imagem binário unificado para a versão do software NX-OS 7.0(3)I7(9) através do comando **show file bootflash:{filename} md5sum**. A soma de verificação MD5 esperada para o arquivo de imagem binária unificada NX-OS 7.0(3)I7(9) é **d31d5b556cc4d92f2ff2d83b5df7b943**.

<#root> N3K-C3172PQ-10GE# show file bootflash:nxos.7.0.3.17.9.bin md5sum d31d5b556cc4d92f2ff2d83b5df7b943

## Etapa 4. Atualize o software NX-OS por meio do comando Install All.

Inicie um upgrade do software NX-OS com interrupções padrão por meio do comando **install all**. Esse comando requer que o parâmetro **nxos** seja passado com o caminho de arquivo absoluto dos arquivos de imagem binários unificados do NX-OS correspondentes à versão de destino.

Este exemplo mostra o comando **install all** onde o parâmetro **nxos** aponta para o caminho absoluto do arquivo de imagem binário unificado NX-OS 7.0(3)I7(9) (**bootflash:nxos.7.0.3.I7.9.bin**).

<#root>

```
install all nxos bootflash:nxos.7.0.3.I7.9.bin
Installer will perform compatibility check first. Please wait.
Installer is forced disruptive
Verifying image bootflash:/nxos.7.0.3.I7.9.bin for boot variable "nxos".
[###############################] 100% -- SUCCESS
Verifying image type.
[#####################] 100% -- SUCCESS
[##
            ] 5% -- SUCCESS
Preparing "nxos" version info using image bootflash:/nxos.7.0.3.I7.9.bin.
[###############################] 100% -- SUCCESS
Preparing "bios" version info using image bootflash:/nxos.7.0.3.I7.9.bin.
[######################] 100% -- SUCCESS
Collecting "running" plugin(s) information.
               ] 0%
[#]
Collecting plugin(s) information from "new" image.
[#
                  ] 0%
Performing runtime checks.
[##
                 1
                      5%
"Running-config contains configuration that is incompatible with the new image (strict incompatibility)
Please run 'show incompatibility-all nxos <image>' command to find out which feature needs to be disable
Performing module support checks.
[###################### 100% -- SUCCESS
Notifying services about system upgrade.
[######################] 100% -- SUCCESS
Compatibility check is done:
Module bootable Impact Install-type Reason
----- -----
          yes disruptive
                                   reset Incompatible image
   1
Images will be upgraded according to following table:
Module Image Running-Version(pri:alt) New-Version Upg-Required
_____
                                    7.0(3)I2(2a) 7.0(3)I7(9)
          nxos
   1
                                                                                 yes
                                    v5.3.1(05/17/2019) v5.3.1(05/17/2019)
           bios
    1
                                                                                  no
Switch will be reloaded for disruptive upgrade.
Do you want to continue with the installation (y/n)? [n]
У
Install is in progress, please wait.
Performing runtime checks.
```

[###################### 100% -- SUCCESS

N3K-C3172PQ-10GE#

Finishing the upgrade, switch will reboot in 10 seconds.

#### Etapa 5. Verifique se a atualização do software NX-OS foi bem-sucedida.

Depois que o switch Nexus 3000 ou 3100 Series for recarregado, verifique se a atualização foi bem-sucedida por meio do comando **show module**. A saída desse comando mostra a versão desejada. Um exemplo disso é mostrado aqui, onde o switch foi atualizado com êxito para o software NX-OS versão 7.0(3)I7(9).

<#root>

N3K-C3172PQ-10GE#

show module

| <sni<br>Mod</sni<br> | lp><br>Ports |         | Module     | -Туре    | Model            | Status   |
|----------------------|--------------|---------|------------|----------|------------------|----------|
| 1                    | 54           | 48x10GE | + 6x40G Su | pervisor | N3K-C3172PQ-10GE | active * |
| Mod                  | Sw           |         | Hw         | Slot     |                  |          |
| 1                    | 7.0(3        | 3)17(9) | 1.1        | NA       |                  |          |

#### Etapa 6. Exclua arquivos de imagem binários da versão de origem do switch Cisco Nexus.

Verifique se a atualização do software NX-OS da versão de origem para a versão de destino foi bemsucedida. Para preservar espaço livre no flash de inicialização do switch, exclua os arquivos de imagem binários unificados da versão de origem do flash de inicialização do dispositivo. Isso pode ser feito com o comando **delete bootflash:{filename}**. Um exemplo disso é mostrado aqui, onde o arquivo de imagem binária unificada NX-OS 7.0(3)I2(2a) é excluído do bootflash do switch.

<#root>
N3K-C3172PQ-10GE#
dir | include bin
537972736 Sep 21 19:01:41 2020 nxos.7.0.3.I2.2a.bin
982694912 Sep 21 19:13:02 2020 nxos.7.0.3.I7.9.bin
N3K-C3172PQ-10GE#
delete bootflash:nxos.7.0.3.I2.2a.bin

Do you want to delete "/nxos.7.0.3.I2.2a.bin" ? (yes/no/abort) [y] N3K-C3172PQ-10GE# dir | include bin

982694912 Sep 21 19:13:02 2020 nxos.7.0.3.I7.9.bin

#### Passo 7. Execute o procedimento de imagem compacta do NX-OS na versão de destino.

**Observação**: você deve ignorar esta etapa se atualizar usando uma imagem compacta do software NX-OS baixada diretamente do <u>site de download de software da Cisco</u>. Para obter mais informações, consulte a <u>seção "Compact NX-OS Software Images on Cisco's Software Download Website" do</u> <u>documento Cisco Nexus 3000 Series NX-OS Software Upgrade and Downgrade Guide, Release 7.x.</u>

**Observação**: esta etapa só é necessária se você não copiou a imagem binária unificada da versão de destino via SCP executando o Procedimento de Imagem Compacta do NX-OS via SCP na Etapa 2.

Execute o procedimento de imagem compacta do NX-OS no arquivo de imagem binário do NX-OS 7.0(3)I7(9) armazenado no flash de inicialização do dispositivo com o comando **install all nxos bootflash:{nxos-binary-image-file.bin} compact**. Isso reduz o tamanho do arquivo de imagem binária do NX-OS 7.0(3)I7(9), o que aumenta a quantidade de espaço livre no flash de inicialização. Esse é um requisito para futuras atualizações do software NX-OS a serem realizadas, já que o tamanho total do flash de inicialização no switch Nexus 3000 ou 3100 Series não é grande o suficiente para armazenar dois arquivos de imagem binários NX-OS nas versões 7.x ou 9.x ao mesmo tempo. Para obter mais informações sobre o procedimento de imagem compacta do NX-OS, consulte o <u>documento Procedimento de imagem compacta</u> <u>do NX-OS do Nexus 3000, 3100 e 3500</u>.

Um exemplo do procedimento de imagem compacta do NX-OS executado no arquivo de imagem binária do NX-OS 7.0(3)I7(9) armazenado no flash de inicialização de um switch Nexus é mostrado aqui:

<#root>
N3K-C3172PQ-10GE#
dir | include bin
982694912 Sep 21 19:13:02 2020 nxos.7.0.3.I7.9.bin
N3K-C3172PQ-10GE#
install all nxos bootflash:nxos.7.0.3.I7.9.bin compact
Installer will perform compatibility check first. Please wait.
Compacting currently loaded image bootflash:/nxos.7.0.3.I7.9.bin
.....
Compact bootflash:/nxos.7.0.3.I7.9.bin done
N3K-C3172PQ-10GE#
dir | include bin
472320617 Sep 21 21:48:27 2020 nxos.7.0.3.I7.9.bin

#### Atualização do NX-OS 7.x para o NX-OS 9.2(x)

Esta seção do documento descreve como executar um upgrade do software NX-OS com interrupções padrão de uma versão de origem na versão principal do NX-OS 7.x para uma versão de destino na versão secundária do NX-OS 9.2(x).

**Observação**: uma atualização do software NX-OS para uma versão de destino na versão secundária do NX-OS 9.2(x) a partir de uma versão de origem que esteja na versão principal do NX-OS 7.x requer uma atualização intermediária obrigatória para o NX-OS 7.0(3)I7(9) ou posterior antes de atualizar para a versão de destino desejada.

Um exemplo de atualização de software NX-OS com interrupções padrão é executado em um switch Cisco Nexus 3172PQ-10GE de uma versão de origem 7.0(3)I2(2a) para uma versão de destino 9.2(4) com uma atualização intermediária obrigatória para 7.0(3)I7(9).

<#root>

N3K-C3172PQ-10GE#

show module

<snip>

| Mod | Ports  | Module-Type                | 2   |                  | Model    | Status |
|-----|--------|----------------------------|-----|------------------|----------|--------|
| 1   | 54     | 48x10GE + 6x40G Supervisor |     | N3K-C3172PQ-10GE | active * |        |
| Mod | Sw     |                            | Hw  | Slot             |          |        |
| 1   | 7.0(3) | I2(2a)                     | 1.1 | NA               |          |        |

## Etapa 1. Atualize do NX-OS 7.x para o NX-OS 7.0(3)I7(9).

Use a seção <u>Upgrade do NX-OS 7.x para o NX-OS 7.x</u> deste documento para executar um upgrade do software NX-OS com interrupções padrão da sua versão de origem para o software NX-OS versão 7.0(3)I7(9).

#### Etapa 2. Faça o download da versão de destino a partir do download do software da Cisco.

O software NX-OS 9.2(x) usa um único arquivo de imagem binária do NX-OS (às vezes chamado de arquivo de imagem **unificado**). Você precisa fazer o download desta imagem do <u>site de download de software da Cisco</u> para seu computador local. As etapas específicas que você precisa executar para fazer o download do software do site de download de software da Cisco estão fora do escopo deste documento.

**Observação**: se você estiver atualizando para o software NX-OS versão 9.2(4), a Cisco aconselha que você faça o download da imagem compacta do software NX-OS no <u>site de download de software da</u> <u>Cisco</u>. Ao navegar no site, selecione o modelo do switch Nexus que você está tentando atualizar e navegue até a versão desejada do software NX-OS. Em seguida, localize a imagem do software com "Compact Image" em sua descrição e a palavra "compact" em seu nome de arquivo. Para obter mais informações, consulte a <u>seção "Compact NX-OS Software Images on Cisco's Software Download</u> Website" do documento Cisco Nexus 3000 Series NX-OS Software Upgrade and Downgrade Guide, <u>Release 9.2(x)</u>.

# Etapa 3. Copie a versão de destino para o switch Cisco Nexus por meio do procedimento de imagem compacta do NX-OS via SCP.

Copie os arquivos de imagem binários unificados da versão de destino para o switch Nexus 3000 ou 3100 Series executando o Procedimento de imagem compacta do NX-OS via SCP. Para obter mais informações sobre esse procedimento, consulte o <u>documento Procedimento de imagem compacta NX-OS do Nexus 3000</u>, <u>3100 e 3500</u>

**Observação**: se uma unidade flash USB estiver conectada ao switch Nexus 3000 ou 3100 Series, você também poderá executar o procedimento de imagem compacta do NX-OS no arquivo de imagem binária unificada do NX-OS localizado na unidade flash USB e, em seguida, copiar o arquivo de imagem binária unificado resultante para o flash de inicialização do switch.

**Observação**: para executar o procedimento de imagem compacta do NX-OS e reduzir o tamanho do arquivo de imagem binária unificada do NX-OS, a soma de verificação MD5 e SHA512 do arquivo de imagem binária unificada do NX-OS é alterada e é diferente da soma de verificação MD5/SHA512 publicada no site de download de software da Cisco. Este é o comportamento esperado e não indica um problema - prossiga com uma atualização do software NX-OS neste cenário.

Este exemplo demonstra como copiar os arquivos de imagem binários unificados da versão do software NX-OS 9.2(4) por meio do Procedimento de Imagem Compacta do NX-OS via **SCP** (Secure Copy Protocol) de um servidor SCP **192.0.2.100** acessível por meio do **management** VRF.

<#root>

N3K-C3172PQ-10GE#

copy scp://username@192.0.2.100/nxos.9.2.4.bin bootflash: compact vrf management

The authenticity of host '192.0.2.100 (192.0.2.100)' can't be established. ECDSA key fingerprint is SHA256:TwkQiylhtFDFPPwqh3U2Oq9ugrDuTQ50bB3boV5DkXM. Are you sure you want to continue connecting (yes/no)? yes Warning: Permanently added '192.0.2.100' (ECDSA) to the list of known hosts. username@192.0.2.100's password: nxos.9.2.4.bin 100% 1278MB 4.0MB/s 05:16 Copy complete, now saving to disk (please wait)... Copy complete. N3K-C3172PQ-10GE#

dir | include bin

472320617Sep 21 21:48:27 2020nxos.7.0.3.I7.9.bin542848198Sep 22 15:19:00 2020nxos.9.2.4.bin

#### Etapa 4. Atualize o software NX-OS para a versão de destino por meio do comando Install All.

Inicie um upgrade do software NX-OS com interrupções padrão por meio do comando **install all**. Esse comando requer que o parâmetro **nxos** seja passado com o caminho de arquivo absoluto dos arquivos de imagem binários unificados do NX-OS correspondentes à versão de destino.

Este exemplo mostra o comando **install all** onde o parâmetro **nxos** aponta para o caminho de arquivo absoluto do arquivo de imagem binário unificado NX-OS 9.2(4) (**bootflash:nxos.9.2.4.bin**).

<#root> N3K-C3172PQ-10GE# install all nxos bootflash:nxos.9.2.4.bin Installer will perform compatibility check first. Please wait. Installer is forced disruptive Verifying image bootflash:/nxos.9.2.4.bin for boot variable "nxos". [#######################] 100% -- SUCCESS Verifying image type. [###################### 100% -- SUCCESS Preparing "nxos" version info using image bootflash:/nxos.9.2.4.bin. Preparing "bios" version info using image bootflash:/nxos.9.2.4.bin. [###############################] 100% -- SUCCESS Collecting "running" plugin(s) information. [######################] 100% -- SUCCESS Collecting plugin(s) information from "new" image. [#####################] 100% -- SUCCESS [######################] 100% -- SUCCESS Performing module support checks. [################################] 100% -- SUCCESS Notifying services about system upgrade. [######################] 100% -- SUCCESS Compatibility check is done: Module bootable Impact Install-type Reason ----- -----1 yes disruptive reset default upgrade is not hitless Images will be upgraded according to following table: Module Image Running-Version(pri:alt) New-Version Upg-Required 7.0(3)17(9) 9.2(4) 1 nxos 1 v5.3.1(05/17/2019) v5.3.1(05/17/2019) bios Switch will be reloaded for disruptive upgrade. Do you want to continue with the installation (y/n)? [n] У

yes

no

Install is in progress, please wait.

Performing runtime checks. [###################### 100% -- SUCCESS

Setting boot variables.

Finishing the upgrade, switch will reboot in 10 seconds.

#### Etapa 5. Verifique se a atualização do software NX-OS de destino foi bem-sucedida.

Depois que o switch Nexus 3000 ou 3100 Series for recarregado, verifique se a atualização foi bem-sucedida por meio do comando **show module**. A saída desse comando mostra a versão desejada. Um exemplo disso é mostrado aqui, onde o switch foi atualizado com êxito para o software NX-OS versão 9.2(4).

<#root> N3K-C3172PQ-10GE# show module <snip> Mod Ports Module-Type Model Status N3K-C3172PQ-10GE active \* 54 48x10GE + 6x40G Supervisor 1 Mod Sw Hw Slot ---- -----1 9.2(4) 1.1 NA

#### Etapa 6. Exclua arquivos de imagem binários de versão intermediária do switch Cisco Nexus.

Verifique se a atualização do software NX-OS da versão intermediária para a versão de destino foi bemsucedida. Para preservar espaço livre no bootflash do switch, exclua os arquivos de imagem binários unificados da versão intermediária do bootflash do dispositivo. Isso pode ser feito com o comando **delete bootflash:{filename}**. Um exemplo disso é mostrado aqui, onde o arquivo de imagem binária unificada NX-OS 7.0(3)I7(9) é excluído do bootflash do switch.

N3K-C3172PQ-10GE#
delete bootflash:nxos.7.0.3.17.9.bin
Do you want to delete "/nxos.7.0.3.17.9.bin" ? (yes/no/abort) [y]
N3K-C3172PQ-10GE#
dir | include bin
542848198 Sep 22 15:19:00 2020 nxos.9.2.4.bin

## Atualização do NX-OS 7.x para o NX-OS 9.3(x)

Esta seção do documento descreve como executar um upgrade do software NX-OS com interrupções padrão de uma versão de origem na versão principal do NX-OS 7.x para uma versão de destino na versão secundária do NX-OS 9.3(x).

**Observação**: uma atualização do software NX-OS para uma versão de destino no NX-OS 9.3(x) secundário a partir de uma versão de origem 7.0(3)I7(6) ou anterior requer uma atualização intermediária obrigatória para o NX-OS 7.0(3)I7(9) ou posterior.

Um exemplo de atualização de software NX-OS com interrupções padrão é executado em um switch Cisco Nexus 3172PQ-10GE de uma versão de origem 7.0(3)I2(2a) para uma versão de destino 9.3(5) com a atualização intermediária obrigatória para 7.0(3)I7(9).

<#root>

N3K-C3172PQ-10GE#

show module

| <snip></snip> |         |             |          |           |                  |          |  |
|---------------|---------|-------------|----------|-----------|------------------|----------|--|
| Mod           | Ports   | Module-Type | 2        |           | Model            | Status   |  |
|               |         |             |          |           |                  |          |  |
| 1             | 54      | 48x10GE + 6 | 5x40G Sι | upervisor | N3K-C3172PQ-10GE | active * |  |
|               |         |             |          |           |                  |          |  |
| Mod           | Sw      |             | Hw       | Slot      |                  |          |  |
|               |         |             |          |           |                  |          |  |
| 1             | 7.0(3)] | [2(2a)      | 1.1      | NA        |                  |          |  |
|               |         |             |          |           |                  |          |  |

## Etapa 1. Atualize do NX-OS 7.x para o NX-OS 7.0(3)I7(9).

Use a seção <u>Upgrade do NX-OS 7.x para o NX-OS 7.x</u> deste documento para executar um upgrade do software NX-OS com interrupções padrão da sua versão de origem para o software NX-OS versão 7.0(3)I7(9).

## Etapa 2. Faça o download da versão de destino a partir do download do software da Cisco.

O software NX-OS 9.3(x) usa um único arquivo de imagem binária do NX-OS (às vezes chamado de arquivo de imagem **unificado**). Você precisa fazer o download desta imagem do <u>site de download de</u> <u>software da Cisco</u> para seu computador local. As etapas específicas que você precisa executar para fazer o download do software do site de download de software da Cisco estão fora do escopo deste documento.

**Observação**: se você estiver atualizando para o software NX-OS versão 9.3(4) ou posterior, a Cisco aconselha que você faça o download da imagem compacta do software NX-OS no <u>site de download</u> <u>de software da Cisco</u>. Ao navegar no site, selecione o modelo do switch Nexus que você está tentando atualizar e navegue até a versão desejada do software NX-OS. Em seguida, localize a imagem do software com "Compact Image" em sua descrição e a palavra "compact" em seu nome de arquivo. Para obter mais informações, consulte a <u>seção "Compact NX-OS Software Images on Cisco's Software Download Website" do documento Cisco Nexus 3000 Series NX-OS Software Upgrade and Downgrade Guide, Release 9.3(x).</u>

# Etapa 3. Copie a versão de destino para o switch Cisco Nexus por meio do procedimento de imagem compacta do NX-OS via SCP.

Copie os arquivos de imagem binários unificados da versão de destino para o switch Nexus 3000 ou 3100 Series executando o Procedimento de imagem compacta do NX-OS via SCP. Para obter mais informações sobre esse procedimento, consulte o <u>documento Procedimento de imagem compacta NX-OS do Nexus 3000</u>, <u>3100 e 3500</u>.

**Observação**: se uma unidade flash USB estiver conectada ao switch Nexus 3000 ou 3100 Series, você também poderá executar o procedimento de imagem compacta do NX-OS no arquivo de imagem binária unificada do NX-OS localizado na unidade flash USB e, em seguida, copiar o arquivo de imagem binária unificado resultante para o flash de inicialização do switch.

**Observação**: para executar o procedimento de imagem compacta do NX-OS e reduzir o tamanho do arquivo de imagem binária unificada do NX-OS, a soma de verificação MD5 e SHA512 do arquivo de imagem binária unificada do NX-OS é alterada e é diferente da soma de verificação MD5/SHA512 publicada no site de download de software da Cisco. Este é o comportamento esperado e não indica um problema - prossiga com uma atualização do software NX-OS neste cenário.

Este exemplo demonstra como copiar os arquivos de imagem binários unificados da versão do software NX-OS 9.3(5) por meio do Procedimento de Imagem Compacta do NX-OS via **SCP** (Secure Copy Protocol) de um servidor SCP **192.0.2.100** acessível por meio do **management** VRF.

<#root> N3K-C3172PQ-10GE# dir | include bin Sep 22 15:59:40 2020 nxos.7.0.3.I7.9.bin 472320617 N3K-C3172PQ-10GE# copy scp://username@192.0.2.100/nxos.9.3.5.bin bootflash: compact vrf management The authenticity of host '192.0.2.100 (192.0.2.100)' can't be established. ECDSA key fingerprint is SHA256:TwkQiylhtFDFPPwgh3U20g9ugrDuTQ50bB3boV5DkXM. Are you sure you want to continue connecting (yes/no)? yes Warning: Permanently added '192.0.2.100' (ECDSA) to the list of known hosts. username@192.0.2.100's password: nxos.9.3.5.bin 100% 1880MB 4.1MB/s 07:38 Copy complete, now saving to disk (please wait)... Copy complete. N3K-C3172PQ-10GE#

dir | include bin

472320617Sep 22 15:59:40 2020nxos.7.0.3.I7.9.bin669892018Sep 22 16:28:42 2020nxos.9.3.5.bin

#### Etapa 4. Atualize o software NX-OS para a versão de destino por meio do comando Install All.

Inicie um upgrade do software NX-OS com interrupções padrão por meio do comando **install all**. Esse comando requer que o parâmetro **nxos** seja passado com o caminho de arquivo absoluto dos arquivos de imagem binários unificados do NX-OS correspondentes à versão de destino.

Este exemplo mostra o comando **install all** onde o parâmetro **nxos** aponta para o caminho de arquivo absoluto do arquivo de imagem binário unificado NX-OS 9.3(5) (**bootflash:nxos.9.3.5.bin**).

<#root> N3K-C3172PQ-10GE# install all nxos bootflash:nxos.9.3.5.bin Installer will perform compatibility check first. Please wait. Installer is forced disruptive Verifying image bootflash:/nxos.9.3.5.bin for boot variable "nxos". [######################] 100% -- SUCCESS Verifying image type. [######################] 100% -- SUCCESS Preparing "nxos" version info using image bootflash:/nxos.9.3.5.bin. [######################] 100% -- SUCCESS Preparing "bios" version info using image bootflash:/nxos.9.3.5.bin. [######################] 100% -- SUCCESS Collecting "running" plugin(s) information. [######################] 100% -- SUCCESS Collecting plugin(s) information from "new" image. [####################### 100% -- SUCCESS [######################] 100% -- SUCCESS Performing module support checks. [####################### 100% -- SUCCESS Notifying services about system upgrade. [######################] 100% -- SUCCESS Compatibility check is done: Module bootable Impact Install-type Reason ----- -----1 yes disruptive reset default upgrade is not hitless Images will be upgraded according to following table:

\_\_\_\_\_ \_\_\_\_

New-Version Upg-Required

Module Image Running-Version(pri:alt)

| 1                                     | nxos                                        | 7.0                                                                            | (3)17(9)               | 9.3(5                | 5) yes |
|---------------------------------------|---------------------------------------------|--------------------------------------------------------------------------------|------------------------|----------------------|--------|
| 1                                     | bios                                        | v5.3.1(05/                                                                     | 17/2019)               | v5.3.1(05/17/2019    | )) no  |
| Switch wil<br>Do you wan              | l be reloaded<br>t to continue              | for disruptive upgrade.<br>with the installation (y/n)?                        | [n]                    |                      |        |
| У                                     |                                             |                                                                                |                        |                      |        |
|                                       |                                             |                                                                                |                        |                      |        |
| Install is                            | in progress,                                | please wait.                                                                   |                        |                      |        |
| Performing<br>[########               | runtime chec<br>############]               | <s.<br>100% SUCCESS</s.<br>                                                    |                        |                      |        |
| Setting bo<br>[#########              | ot variables.<br>###########                | 100% SUCCESS                                                                   |                        |                      |        |
| Performing<br>[#########              | configuratio<br>###########]                | n copy.<br>100% SUCCESS                                                        |                        |                      |        |
| Module 1:<br>Warning: p<br>[######### | Refreshing co<br>lease do not<br>########## | npact flash and upgrading bio<br>remove or power off the modul<br>100% SUCCESS | s/loader/<br>e at this | /bootrom.<br>s time. |        |

Finishing the upgrade, switch will reboot in 10 seconds.

#### Etapa 5. Verifique se a atualização do software NX-OS de destino foi bem-sucedida.

Depois que o switch Nexus 3000 ou 3100 Series for recarregado, verifique se a atualização foi bem-sucedida por meio do comando **show module**. A saída desse comando mostra a versão desejada. Um exemplo disso é mostrado aqui, onde o switch foi atualizado com êxito para o software NX-OS versão 9.3(5).

| <#ro                     | ot>                   |          |      |   |                  |          |
|--------------------------|-----------------------|----------|------|---|------------------|----------|
| N3K-0                    | N3K-C3172PQ-10GE#     |          |      |   |                  |          |
| show                     | show module           |          |      |   |                  |          |
| <snip<br>Mod F</snip<br> | o><br>Ports Module    | e-Type   |      |   | Model            | Status   |
| 1                        | 54 48x10GE + 6x40G Su | upervisc | or   |   | N3K-C3172PQ-10GE | active * |
| Mod                      | Sw                    | Hw       | Slot | t |                  |          |
| 1                        | 9.3(5)                | 1.1      | NA   | - |                  |          |

#### Etapa 6. Exclua o arquivo de imagem binária de versão intermediária do switch Cisco Nexus.

Depois de verificar que a atualização do software NX-OS da versão intermediária para a versão de destino foi bem-sucedida, preserve o espaço livre no bootflash do switch excluindo os arquivos de imagem binários unificados da versão intermediária do bootflash do dispositivo. Isso pode ser feito com o comando **delete** 

**bootflash:{filename}**. Um exemplo disso é mostrado aqui, onde o arquivo de imagem binária unificada NX-OS 7.0(3)I7(9) é excluído do bootflash do switch.

<#root>

N3K-C3172PQ-10GE# dir | include bin 472320617 Sep 22 15:59:40 2020 nxos.7.0.3.I7.9.bin 669892018 Sep 22 16:28:42 2020 nxos.9.3.5.bin N3K-C3172PQ-10GE# delete bootflash:nxos.7.0.3.I7.9.bin Do you want to delete "/nxos.7.0.3.I7.9.bin" ? (yes/no/abort) [y] N3K-C3172PQ-10GE# dir | include bin 669892018 Sep 22 16:28:42 2020 nxos.9.3.5.bin

## Atualização do NX-OS 9.2(x) para o NX-OS 9.2(x)

Esta seção do documento descreve como executar um upgrade do software NX-OS com interrupções padrão de uma versão de origem na versão secundária do NX-OS 9.2(x) para uma versão de destino na versão secundária do NX-OS 9.2(x).

Um exemplo de atualização de software NX-OS com interrupções padrão é executado em um switch Cisco Nexus 3172PQ-10GE de uma versão de origem 9.2(1) para uma versão de destino 9.2(4):

<#root> N3K-C3172PQ-10GE# show module <snip> Mod Ports Module-Type Model Status ----- -------- ---- ------- -------54 48x10GE + 6x40G Supervisor N3K-C3172PQ-10GE active \* 1 Mod Sw Hw Slot ---- ------ -----1.1 NA 1 9.2(1)

#### Etapa 1. Faça o download da versão de destino a partir do download do software da Cisco.

O software NX-OS 9.2(x) usa um único arquivo de imagem binária do NX-OS (às vezes chamado de arquivo de imagem **unificado**). Você precisa fazer o download desta imagem do <u>site de download de</u> <u>software da Cisco</u> para seu computador local. As etapas específicas que você precisa executar para fazer o download do software do site de download de software da Cisco estão fora do escopo deste documento.

Observação: se você estiver atualizando para o software NX-OS versão 9.2(4), a Cisco aconselha que

você faça o download da imagem compacta do software NX-OS no <u>site de download de software da</u> <u>Cisco</u>. Ao navegar no site, selecione o modelo do switch Nexus que você está tentando atualizar e navegue até a versão desejada do software NX-OS. Em seguida, localize a imagem do software com "Compact Image" em sua descrição e a palavra "compact" em seu nome de arquivo. Para obter mais informações, consulte a <u>seção "Compact NX-OS Software Images on Cisco's Software Download</u> <u>Website" do documento Cisco Nexus 3000 Series NX-OS Software Upgrade and Downgrade Guide, Release 9.2(x).</u>

# Etapa 2. Copie a versão de destino para o switch Cisco Nexus por meio do procedimento de imagem compacta do NX-OS via SCP.

Copie os arquivos de imagem binários unificados da versão de destino para o switch Nexus 3000 ou 3100 Series executando o Procedimento de imagem compacta do NX-OS via SCP. Para obter mais informações sobre esse procedimento, consulte o <u>documento Procedimento de imagem compacta NX-OS do Nexus 3000</u>, <u>3100 e 3500</u>.

**Observação**: se uma unidade flash USB estiver conectada ao switch Nexus 3000 ou 3100 Series, você também poderá executar o procedimento de imagem compacta do NX-OS no arquivo de imagem binária unificada do NX-OS localizado na unidade flash USB e, em seguida, copiar o arquivo de imagem binária unificado resultante para o flash de inicialização do switch.

**Observação**: para executar o procedimento de imagem compacta do NX-OS e reduzir o tamanho do arquivo de imagem binária unificada do NX-OS, a soma de verificação MD5 e SHA512 do arquivo de imagem binária unificada do NX-OS é alterada e é diferente da soma de verificação MD5/SHA512 publicada no site de download de software da Cisco. Este é o comportamento esperado e não indica um problema - prossiga com uma atualização do software NX-OS neste cenário.

Este exemplo demonstra como copiar os arquivos de imagem binários unificados da versão do software NX-OS 9.2(4) por meio do Procedimento de Imagem Compacta do NX-OS via **SCP** (Secure Copy Protocol) de um servidor SCP **192.0.2.100** acessível por meio do **management** VRF.

<#root> N3K-C3172PQ-10GE# dir | include bin 524696710 Sep 22 16:47:35 2020 nxos.9.2.1.bin N3K-C3172PQ-10GE# copy scp://username@192.0.2.100/nxos.9.2.4.bin bootflash: compact vrf management The authenticity of host '192.0.2.100 (192.0.2.100)' can't be established. ECDSA key fingerprint is SHA256:TwkQiylhtFDFPPwgh3U20g9ugrDuTQ50bB3boV5DkXM. Are you sure you want to continue connecting (yes/no)? yes Warning: Permanently added '192.0.2.100' (ECDSA) to the list of known hosts. username@192.0.2.100's password: nxos.9.2.4.bin 100% 1278MB 4.7MB/s 04:33 Copy complete, now saving to disk (please wait)... N3K-C3172PQ-10GE#

dir | include bin

524696710Sep 22 16:47:35 2020nxos.9.2.1.bin542848198Sep 22 17:15:54 2020nxos.9.2.4.bin

#### Etapa 3. Atualize o software NX-OS para a versão de destino por meio do comando Install All.

Inicie um upgrade do software NX-OS com interrupções padrão por meio do comando **install all**. Esse comando requer que o parâmetro **nxos** seja passado com o caminho de arquivo absoluto dos arquivos de imagem binários unificados do NX-OS correspondentes à versão de destino.

Este exemplo mostra o comando **install all** onde o parâmetro **nxos** aponta para o caminho de arquivo absoluto do arquivo de imagem binário unificado NX-OS 9.2(4) (**bootflash:nxos.9.2.4.bin**).

```
<#root>
N3K-C3172PQ-10GE#
install all nxos bootflash:nxos.9.2.4.bin
Installer will perform compatibility check first. Please wait.
Installer is forced disruptive
Verifying image bootflash:/nxos.9.2.4.bin for boot variable "nxos".
[######################] 100% -- SUCCESS
Verifying image type.
[####################### 100% -- SUCCESS
Preparing "nxos" version info using image bootflash:/nxos.9.2.4.bin.
[####################### 100% -- SUCCESS
Preparing "bios" version info using image bootflash:/nxos.9.2.4.bin.
[######################] 100% -- SUCCESS
Collecting "running" plugin(s) information.
[##################### 100% -- SUCCESS
Collecting plugin(s) information from "new" image.
[######################] 100% -- SUCCESS
[######################] 100% -- SUCCESS
Performing module support checks.
[##################### 100% -- SUCCESS
Notifying services about system upgrade.
[######################] 100% -- SUCCESS
Compatibility check is done:
Module bootable Impact Install-type Reason
----- -----
        yes disruptive reset default upgrade is not hitless
    1
Images will be upgraded according to following table:
Module Image
                                 Pupping Vorsion(pri:alt)
                                                                   New Version Ung Pequired
```

| opg-kequired | New-version        | Running-version(pri:art) | Illiage | Module |
|--------------|--------------------|--------------------------|---------|--------|
|              |                    |                          |         |        |
| yes          | 9.2(4)             | 9.2(1)                   | nxos    | 1      |
| no           | v5.3.1(05/17/2019) | v5.3.1(05/17/2019)       | bios    | 1      |

#### Etapa 4. Verifique se a atualização do software NX-OS de destino foi bem-sucedida.

Depois que o switch Nexus 3000 ou 3100 Series for recarregado, verifique se a atualização foi bem-sucedida por meio do comando **show module**. A saída desse comando mostra a versão desejada. Um exemplo disso é mostrado aqui, onde o switch foi atualizado com êxito para o software NX-OS versão 9.2(4).

<#root> N3K-C3172PQ-10GE# show module <snip> Mod Ports Module-Type Model Status 54 48x10GE + 6x40G Supervisor N3K-C3172PQ-10GE active \* 1 Mod Sw Hw Slot ----- ----- - -1.1 1 9.2(4) NA

#### Etapa 5. Exclua o arquivo de imagem binária da versão de origem do switch Cisco Nexus.

Depois de verificar que a atualização do software NX-OS da versão de origem para a versão de destino foi bem-sucedida, preserve o espaço livre no bootflash do switch excluindo os arquivos de imagem binários unificados da versão de origem do bootflash do dispositivo. Isso pode ser feito com o comando **delete bootflash:{filename}**. Um exemplo disso é mostrado aqui, onde o arquivo de imagem binária unificada do NX-OS 9.2(1) é excluído do bootflash do switch.

| N3K-C3172PQ-10GE#                                                                 |                         |                      |              |                                  |  |
|-----------------------------------------------------------------------------------|-------------------------|----------------------|--------------|----------------------------------|--|
| dir   include                                                                     | bin                     |                      |              |                                  |  |
| 524696710<br>542848198<br>N3K-C3172PQ-10                                          | Sep 22<br>Sep 22<br>GE# | 16:47:35<br>17:15:54 | 2020<br>2020 | nxos.9.2.1.bin<br>nxos.9.2.4.bin |  |
| delete bootfla                                                                    | sh:nxos.                | 9.2.1.bir            | ı            |                                  |  |
| Do you want to delete "/nxos.9.2.1.bin" ? (yes/no/abort) [y]<br>N3K-C3172PQ-10GE# |                         |                      |              |                                  |  |
| dir   include bin                                                                 |                         |                      |              |                                  |  |
| 542848198                                                                         | Sep 22                  | 17:15:54             | 2020         | nxos.9.2.4.bin                   |  |

## Atualização do NX-OS 9.2(x) para o NX-OS 9.3(x)

Esta seção do documento descreve como executar um upgrade do software NX-OS com interrupções padrão de uma versão de origem na versão secundária do NX-OS 9.2(x) para uma versão de destino na versão secundária do NX-OS 9.3(x).

**Observação**: uma atualização do software NX-OS para uma versão de destino no NX-OS 9.3(x) secundário a partir de uma versão de origem que seja 9.2(3) ou anterior requer uma atualização intermediária obrigatória para o NX-OS 9.2(4).

Um exemplo de atualização de software NX-OS com interrupções padrão é executado em um switch Cisco Nexus 3172PQ-10GE de uma versão de origem 9.2(1) para uma versão de destino 9.3(5):

<#root> N3K-C3172PQ-10GE# show module <snip> Mod Ports Module-Type Model Status \_\_\_\_ ..... -- -------54 48x10GE + 6x40G Supervisor N3K-C3172PQ-10GE 1 active \* Hw Slot Mod Sw ----- -----\_ \_ \_ 1 9.2(1) 1.1 NA

#### Etapa 1. Atualize do NX-OS 9.2(x) para o NX-OS 9.2(4).

Use a seção <u>Upgrade do NX-OS 9.2(x) para o NX-OS 9.2(x)</u> deste documento para executar um upgrade do software NX-OS com interrupções padrão da sua versão de origem para o software NX-OS versão 9.2(4).

#### Etapa 2. Faça o download da versão de destino a partir do download do software da Cisco.

O software NX-OS 9.3(x) usa um único arquivo de imagem binária do NX-OS (às vezes chamado de arquivo de imagem **unificado**). Você precisa fazer o download desta imagem do <u>site de download de</u>

<u>software da Cisco</u> para seu computador local. As etapas específicas que você precisa executar para fazer o download do software do site de download de software da Cisco estão fora do escopo deste documento.

**Observação:** se você estiver atualizando para o software NX-OS versão 9.3(4) ou posterior, a Cisco aconselha que você faça o download da imagem compacta do software NX-OS no <u>site de download</u> <u>de software da Cisco</u>. Ao navegar no site, selecione o modelo do switch Nexus que você está tentando atualizar e navegue até a versão desejada do software NX-OS. Em seguida, localize a imagem do software com "Compact Image" em sua descrição e a palavra "compact" em seu nome de arquivo. Para obter mais informações, consulte a <u>seção "Compact NX-OS Software Images on Cisco's Software Download Website" do documento Cisco Nexus 3000 Series NX-OS Software Upgrade and Downgrade Guide, Release 9.3(x).</u>

# Etapa 3: Copiar a versão de destino para o switch Cisco Nexus por meio do procedimento de imagem compacta do NX-OS via SCP

Copie os arquivos de imagem binários unificados da versão de destino para o switch Nexus 3000 ou 3100 Series executando o Procedimento de imagem compacta do NX-OS via SCP. Para obter mais informações sobre esse procedimento, consulte o <u>documento Procedimento de imagem compacta NX-OS do Nexus 3000</u>, <u>3100 e 3500</u>.

**Observação**: se uma unidade flash USB estiver conectada ao switch Nexus 3000 ou 3100 Series, você também poderá executar o procedimento de imagem compacta do NX-OS no arquivo de imagem binária unificada do NX-OS localizado na unidade flash USB e, em seguida, copiar o arquivo de imagem binária unificado resultante para o flash de inicialização do switch.

**Observação**: para executar o procedimento de imagem compacta do NX-OS e reduzir o tamanho do arquivo de imagem binária unificada do NX-OS, a soma de verificação MD5 e SHA512 do arquivo de imagem binária unificada do NX-OS é alterada e é diferente da soma de verificação MD5/SHA512 publicada no site de download de software da Cisco. Este é o comportamento esperado e não indica um problema - prossiga com uma atualização do software NX-OS neste cenário.

Este exemplo demonstra como copiar os arquivos de imagem binários unificados da versão do software NX-OS 9.3(5) por meio do Procedimento de Imagem Compacta do NX-OS via **SCP** (Secure Copy Protocol) de um servidor SCP **192.0.2.100** acessível por meio do **management** VRF.

<#root>

N3K-C3172PQ-10GE#

dir | include bin

542848198 Sep 22 17:15:54 2020 nxos.9.2.4.bin N3K-C3172PQ-10GE#

copy scp://username@192.0.2.100/nxos.9.3.5.bin bootflash: compact vrf management

The authenticity of host '192.0.2.100 (192.0.2.100)' can't be established. ECDSA key fingerprint is SHA256:TwkQiylhtFDFPPwqh3U2Oq9ugrDuTQ50bB3boV5DkXM. Are you sure you want to continue connecting (yes/no)? yes Warning: Permanently added '192.0.2.100' (ECDSA) to the list of known hosts. username@192.0.2.100's password: nxos.9.3.5.bin 100% 1880MB 4.8MB/s 06:33 Copy complete, now saving to disk (please wait)... Copy complete. N3K-C3172PQ-10GE#

dir | include bin

542848198Sep 22 17:15:54 2020nxos.9.2.4.bin669892018Sep 22 19:09:35 2020nxos.9.3.5.bin

#### Etapa 4. Atualize o software NX-OS para a versão de destino por meio do comando Install All.

Inicie um upgrade do software NX-OS com interrupções padrão por meio do comando **install all**. Esse comando requer que o parâmetro **nxos** seja passado com o caminho de arquivo absoluto dos arquivos de imagem binários unificados do NX-OS correspondentes à versão de destino.

Este exemplo mostra o comando **install all** onde o parâmetro **nxos** aponta para o caminho de arquivo absoluto do arquivo de imagem binário unificado NX-OS 9.3(5) (**bootflash:nxos.9.3.5.bin**).

<#root> N3K-C3172PQ-10GE# install all nxos bootflash:nxos.9.3.5.bin Installer will perform compatibility check first. Please wait. Installer is forced disruptive Verifying image bootflash:/nxos.9.3.5.bin for boot variable "nxos". [######################] 100% -- SUCCESS Verifying image type. [#######################] 100% -- SUCCESS Preparing "nxos" version info using image bootflash:/nxos.9.3.5.bin. [####################### 100% -- SUCCESS Preparing "bios" version info using image bootflash:/nxos.9.3.5.bin. [####################### 100% -- SUCCESS Collecting "running" plugin(s) information. [##################### 100% -- SUCCESS Collecting plugin(s) information from "new" image. [######################] 100% -- SUCCESS Performing module support checks. [####################### 100% -- SUCCESS Notifying services about system upgrade. [######################] 100% -- SUCCESS Compatibility check is done: Module bootable Impact Install-type Reason \_ \_ \_ \_ \_ \_ - - - - -1 yes disruptive reset default upgrade is not hitless Images will be upgraded according to following table: Running-Version(pri:alt) New-Version Upg-Required Module Image 9.2(4) 1 nxos yes 9.3(5) v5.3.1(05/17/2019) v5.3.1(05/17/2019) 1 bios no Switch will be reloaded for disruptive upgrade. Do you want to continue with the installation (y/n)? [n] У Install is in progress, please wait. Performing runtime checks. [######################] 100% -- SUCCESS Setting boot variables. [##################### 100% -- SUCCESS Performing configuration copy. [######################] 100% -- SUCCESS Module 1: Refreshing compact flash and upgrading bios/loader/bootrom. Warning: please do not remove or power off the module at this time. [######################] 100% -- SUCCESS

Finishing the upgrade, switch will reboot in 10 seconds.

## Etapa 5. Verifique se a atualização do software NX-OS de destino foi bem-sucedida.

Depois que o switch Nexus 3000 ou 3100 Series for recarregado, verifique se a atualização foi bem-sucedida por meio do comando **show module**. A saída desse comando mostra a versão desejada. Um exemplo disso é mostrado aqui, onde o switch foi atualizado com êxito para o software NX-OS versão 9.3(5).

| <#ro                 | oot>              |                    |                  |          |  |  |  |  |
|----------------------|-------------------|--------------------|------------------|----------|--|--|--|--|
| N3K-                 | I3K-C3172PQ-10GE# |                    |                  |          |  |  |  |  |
| show                 | v module          |                    |                  |          |  |  |  |  |
| <sni<br>Mod</sni<br> | .p><br>Ports      | Module-Type        | Model            | Status   |  |  |  |  |
| 1                    | 54 48x10GE +      | ⊦ 6x40G Supervisor | N3K-C3172PQ-10GE | active * |  |  |  |  |
| Mod                  | Sw                | Hw Slot            |                  |          |  |  |  |  |
| 1                    | 9.3(5)            | 1.1 NA             |                  |          |  |  |  |  |

## Etapa 6. Exclua o arquivo de imagem binária de versão intermediária do switch Cisco Nexus.

Depois de verificar se a atualização do software NX-OS da versão intermediária para a versão de destino foi

bem-sucedida, exclua os arquivos de imagem binários unificados da versão intermediária do bootflash do dispositivo para preservar espaço livre no bootflash do switch. Isso pode ser feito com o comando **delete bootflash:{filename}**. Um exemplo disso é mostrado aqui, onde o arquivo de imagem binária unificada do NX-OS 9.2(4) é excluído do bootflash do switch.

<#root>
N3K-C3172PQ-10GE#
dir | include bin
542848198 Sep 22 17:15:54 2020 nxos.9.2.4.bin
669892018 Sep 22 19:09:35 2020 nxos.9.3.5.bin
N3K-C3172PQ-10GE#
delete bootflash:nxos.9.2.4.bin
Do you want to delete "/nxos.9.2.4.bin" ? (yes/no/abort) [y]
N3K-C3172PQ-10GE#
dir | include bin
669892018 Sep 22 19:09:35 2020 nxos.9.3.5.bin

## Atualização do NX-OS 9.3(x) para o NX-OS 9.3(x)

Esta seção do documento descreve como executar um upgrade do software NX-OS com interrupções padrão de uma versão de origem na versão secundária do NX-OS 9.3(x) para uma versão de destino na versão secundária do NX-OS 9.3(x).

Um exemplo de atualização de software NX-OS com interrupções padrão é executado em um switch Cisco Nexus 3172PQ-10GE de uma versão de origem 9.3(1) para uma versão de destino 9.3(5):

| <#ro                 | oot>              |                  |                  |          |  |  |  |  |
|----------------------|-------------------|------------------|------------------|----------|--|--|--|--|
| N3K-                 | \3K-C3172PQ-10GE# |                  |                  |          |  |  |  |  |
| show                 | v module          |                  |                  |          |  |  |  |  |
| <sni<br>Mod</sni<br> | ip><br>Ports      | Module-Type      | Model            | Status   |  |  |  |  |
| 1                    | 54 48x10GE +      | 6x40G Supervisor | N3K-C3172PQ-10GE | active * |  |  |  |  |
| Mod                  | Sw                | Hw Slot          |                  |          |  |  |  |  |
| 1                    | 9.3(1)            | 1.1 NA           |                  |          |  |  |  |  |

#### Etapa 1. Faça o download da versão de destino a partir do download do software da Cisco.

O software NX-OS 9.3(x) usa um único arquivo de imagem binária do NX-OS (às vezes chamado de arquivo de imagem **unificado**). Você precisa fazer o download desta imagem do <u>site de download de</u> <u>software da Cisco</u> para seu computador local. As etapas específicas que você precisa executar para fazer o download do software do site de download de software da Cisco estão fora do escopo deste documento.

**Observação**: se você estiver atualizando para o software NX-OS versão 9.3(4) ou posterior, a Cisco aconselha que você faça o download da imagem compacta do software NX-OS no <u>site de download</u> <u>de software da Cisco</u>. Ao navegar no site, selecione o modelo do switch Nexus que você está tentando atualizar e navegue até a versão desejada do software NX-OS. Em seguida, localize a imagem do software com "Compact Image" em sua descrição e a palavra "compact" em seu nome de arquivo. Para obter mais informações, consulte a <u>seção "Compact NX-OS Software Images on Cisco's Software Download Website" do documento Cisco Nexus 3000 Series NX-OS Software Upgrade and Downgrade Guide, Release 9.3(x).</u>

# Etapa 2. Copie a versão de destino para o switch Cisco Nexus por meio do procedimento de imagem compacta do NX-OS via SCP.

Para copiar os arquivos de imagem binários unificados da versão de destino para o switch Nexus 3000 ou 3100 Series, execute o Procedimento de Imagem Compacta do NX-OS via SCP. Para obter mais informações sobre esse procedimento, *consulte* o documento Procedimento de imagem compacta NX-OS do Nexus 3000, 3100 e 3500

**Observação**: se uma unidade flash USB estiver conectada ao switch Nexus 3000 ou 3100 Series, você também poderá executar o procedimento de imagem compacta do NX-OS no arquivo de imagem binária unificada do NX-OS localizado na unidade flash USB e, em seguida, copiar o arquivo de imagem binária unificado resultante para o flash de inicialização do switch.

**Observação**: à medida que o procedimento de imagem compacta do NX-OS é executado e o tamanho do arquivo de imagem binária unificada do NX-OS é reduzido, a soma de verificação MD5 e SHA512 do arquivo de imagem binária unificada do NX-OS é alterada e é diferente da soma de verificação MD5/SHA512 publicada no site de download de software da Cisco. Este é o comportamento esperado e não indica um problema - prossiga com uma atualização do software NX-OS neste cenário.

Este exemplo demonstra como copiar os arquivos de imagem binários unificados da versão do software NX-OS 9.3(5) por meio do Procedimento de Imagem Compacta do NX-OS via **SCP** (Secure Copy Protocol) de um servidor SCP **192.0.2.100** acessível por meio do **management** VRF.

<#root> N3K-C3172PQ-10GE# dir | include bin 510885739 Sep 22 19:56:37 2020 nxos.9.3.1.bin N3K-C3172PQ-10GE# copy scp://username@192.0.2.100/nxos.9.3.5.bin bootflash: compact vrf management The authenticity of host '192.0.2.100 (192.0.2.100)' can't be established. ECDSA key fingerprint is SHA256:TwkQiylhtFDFPPwgh3U20g9ugrDuTQ50bB3boV5DkXM. Are you sure you want to continue connecting (yes/no)? yes Warning: Permanently added '192.0.2.100' (ECDSA) to the list of known hosts. username@192.0.2.100's password: nxos.9.3.5.bin 100% 1880MB 06:02 5.2MB/s Copy complete, now saving to disk (please wait)... Copy complete. N3K-C3172PQ-10GE#

dir | include bin

510885739Sep 22 19:56:37 2020nxos.9.3.1.bin669892018Sep 22 21:38:04 2020nxos.9.3.5.bin

#### Etapa 3. Atualize o software NX-OS para a versão de destino por meio do comando Install All.

Inicie um upgrade do software NX-OS com interrupções padrão por meio do comando **install all**. Esse comando requer que o parâmetro **nxos** seja passado com o caminho de arquivo absoluto dos arquivos de imagem binários unificados do NX-OS correspondentes à versão de destino.

Este exemplo mostra o comando **install all** onde o parâmetro **nxos** aponta para o caminho de arquivo absoluto do arquivo de imagem binário unificado NX-OS 9.3(5) (**bootflash:nxos.9.3.5.bin**).

<#root> N3K-C3172PQ-10GE# install all nxos bootflash:nxos.9.3.5.bin Installer will perform compatibility check first. Please wait. Installer is forced disruptive Verifying image bootflash:/nxos.9.3.5.bin for boot variable "nxos". [######################] 100% -- SUCCESS Verifying image type. [######################] 100% -- SUCCESS Preparing "nxos" version info using image bootflash:/nxos.9.3.5.bin. [###################### 100% -- SUCCESS Preparing "bios" version info using image bootflash:/nxos.9.3.5.bin. [###################### 100% -- SUCCESS Collecting "running" plugin(s) information. [######################] 100% -- SUCCESS Collecting plugin(s) information from "new" image. [###################### 100% -- SUCCESS Performing module support checks. [######################] 100% -- SUCCESS Notifying services about system upgrade. [######################] 100% -- SUCCESS Compatibility check is done: Module bootable Impact Install-type Reason ----- -----1 yes disruptive reset default upgrade is not hitless Images will be upgraded according to following table:

| Upg-Required | New-Version | Running-Version(pri:alt) | Image | Module |
|--------------|-------------|--------------------------|-------|--------|
|              |             |                          |       |        |
| yes          | 9.3(5)      | 9.3(1)                   | nxos  | 1      |

```
1 bios
```

#### Etapa 4. Verifique se a atualização do software NX-OS de destino foi bem-sucedida.

Depois que o switch Nexus 3000 ou 3100 Series for recarregado, verifique se a atualização foi bem-sucedida por meio do comando **show module**. A saída desse comando mostra a versão desejada. Um exemplo disso é mostrado aqui, onde o switch foi atualizado com êxito para o software NX-OS versão 9.3(5).

| <#ro                   | ot>                |           |     |    |                  |          |  |
|------------------------|--------------------|-----------|-----|----|------------------|----------|--|
| N3K-0                  | N3K-C3172PQ-10GE#  |           |     |    |                  |          |  |
| show                   | show module        |           |     |    |                  |          |  |
| <sni<br>Mod I</sni<br> | o><br>Ports Modu   | ıle-Type  |     |    | Model            | Status   |  |
| 1                      | 54 48x10GE + 6x40G | Superviso | or  |    | N3K-C3172PQ-10GE | active * |  |
| Mod                    | Sw                 | Hw        | Slo | ot |                  |          |  |
| 1                      | 9.3(5)             | 1.1       | NA  | A  |                  |          |  |

#### Etapa 5. Exclua o arquivo de imagem binária da versão de origem do switch Cisco Nexus.

Depois de verificar se a atualização do software NX-OS da versão intermediária para a versão de destino foi bem-sucedida, preserve o espaço livre no bootflash do switch excluindo os arquivos de imagem binários unificados da versão intermediária do bootflash do dispositivo. Isso pode ser feito com o comando **delete bootflash:{filename}**. Um exemplo disso é mostrado aqui, onde o arquivo de imagem binária unificada NX-

OS 7.0(3)I7(8) é excluído do bootflash do switch.

<#root>
N3K-C3172PQ-10GE#
dir | include bin
510885739 Sep 22 19:56:37 2020 nxos.9.3.1.bin
669892018 Sep 22 21:38:04 2020 nxos.9.3.5.bin
N3K-C3172PQ-10GE#
delete bootflash:nxos.9.3.1.bin
Do you want to delete "/nxos.9.3.1.bin" ? (yes/no/abort) [y]
N3K-C3172PQ-10GE#
dir | include bin
669892018 Sep 22 21:38:04 2020 nxos.9.3.5.bin

## Informações Relacionadas

- YouTube Documentação a ser revisada antes de uma atualização do software NX-OS
- YouTube Atualização do software NX-OS do NX-OS 7.x para o NX-OS 7.x Exemplo
- YouTube Atualização do software NX-OS do NX-OS 6.x para o NX-OS 7.x Exemplo
- Guias de instalação e atualização dos switches Cisco Nexus 3000 Series
- <u>Guia de upgrade e downgrade do software NX-OS Cisco Nexus 3000 Series, versão 9.3(x)</u>
- Guia de upgrade e downgrade do software NX-OS Cisco Nexus 3000 Series, versão 9.2(x)
- <u>Guia de upgrade e downgrade do software NX-OS Cisco Nexus 3000 Series, versão 7.x</u>
- Notas de versão dos switches Cisco Nexus 3000 Series
- <u>Procedimento de imagem compacta NX-OS do Nexus 3000, 3100 e 3500</u>
- <u>Suporte Técnico e Documentação Cisco Systems</u>

## Sobre esta tradução

A Cisco traduziu este documento com a ajuda de tecnologias de tradução automática e humana para oferecer conteúdo de suporte aos seus usuários no seu próprio idioma, independentemente da localização.

Observe que mesmo a melhor tradução automática não será tão precisa quanto as realizadas por um tradutor profissional.

A Cisco Systems, Inc. não se responsabiliza pela precisão destas traduções e recomenda que o documento original em inglês (link fornecido) seja sempre consultado.